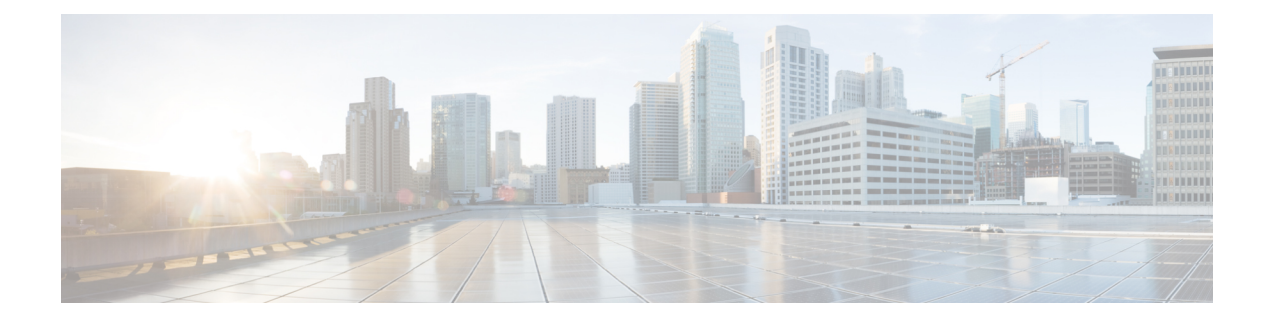

# Set Up Cisco Cloud Native Broadband Router Components

This chapter provides information about the required prerequisite hardware and software, describes key components of Cisco cnBR, its topology, and how the router is deployed in a network. This chapter also provides information about how you can set up the Cisco cnBR core and the Cisco Operations Hub, and how you configure Cisco cnBR for service resiliency.

- cnBR Prerequisites, on page 1
- Prepare Supporting Software Components, on page 9
- Deployment of cnBR and Operations Hub, on page 13
- Configure Operations Hub, on page 22
- Configure Cisco cnBR Using Autodeployer, on page 25
- Configure cnBR using cnBR Manager, on page 42
- Cisco cnBR Service Resiliency, on page 58
- Cisco cnBR Link Redundancy, on page 62
- Cisco cnBR SP Router Redundancy, on page 65
- Smart Licensing, on page 68

# **cnBR** Prerequisites

The following prerequisite components are required to install, operate, and manage a Cisco cnBR. The prerequisites are:

- The Cisco cnBR server
- · The Cisco Operations Hub server
- The Cisco cnBR topology
- VMware vSphere virtualization platform

#### Prerequisites required for the Cisco cnBR server

The Cisco cnBR runs exclusively on a Unified Computing System (UCS) server that is imaged with an VMware ESXi hypervisor.

Cisco UCS server requirement

Three Cisco UCS C220 M5 servers are required to run Cisco cnBR. The supported Cisco UCS servers are UCSC-C220-M5SX.

The minimum compute, storage, and networking requirements for the Cisco UCS server are listed in the following table.

Table 1: Minimum Requirements Cisco UCS Server

| Component          | Specification                                              |
|--------------------|------------------------------------------------------------|
| Chassis            | UCSC-C220-M5SX                                             |
| Processor          | 2 x Intel 6248 2.5GHz/150W 20C/27.5MB DCP<br>DDR4 2933 MHz |
| Memory             | 384GB DDR4-2933-MHz RDIMM                                  |
| Storage            | 2 x 240 GB SATA M.2                                        |
|                    | 4 x 800GB SSD                                              |
| Storage Controller | Cisco Boot optimized M.2 RAID Controller                   |
|                    | Cisco 12G Modular RAID controller with 2GB cache           |
| NIC                | 2 x Intel XL710-QDA2 (40G)                                 |

- VMware requirements
  - Hypervisor VMware ESXi 6.5, minimum recommended patch release for security updates ESXi650-202006001, or VMware ESXi 6.7, minimum recommended patch release for security updates ESXi670-202006001
  - Host Management VMware vCenter Server 6.5 or VMware vCenter Server 6.7

If the VMware ESXi 6.7 is installed on host, ensure that the vCenter version is VMware vCenter Server 6.7.

#### Prerequisites required for the Cisco Operations Hub server

Cisco UCS server requirement

Three Cisco UCS C220 M5 servers are required to run Cisco cnBR. The supported Cisco UCS servers are UCSC-C220-M5SX.

The minimum compute, storage, and networking requirements for the Cisco UCS server are listed in the following table.

#### Table 2: Minimum Requirements Cisco UCS Server

| Component | Specification  |
|-----------|----------------|
| Chassis   | UCSC-C220-M5SX |

| Component          | Specification                                                                                   |
|--------------------|-------------------------------------------------------------------------------------------------|
| Processor          | 2 x Intel 6248 2.5GHz/150W 20C/27.5MB DCP<br>DDR4 2933 MHz                                      |
| Memory             | 384 GB DDR4-2933-MHz RDIMM                                                                      |
| Storage            | 2 x 240 GB SATA M.2<br>4 x 800GB SSD                                                            |
| Storage Controller | Cisco Boot optimized M.2 RAID Controller<br>Cisco 12G Modular RAID controller with 2GB<br>cache |
| NIC                | 2 x Intel XL710-QDA2 (40G)                                                                      |

- VMware requirements
  - Hypervisor VMware ESXi 6.5, minimum recommended patch release for security updates ESXi650-202006001, or VMware ESXi 6.7, minimum recommended patch release for security updates ESXi670-202006001
  - Host Management VMware vCenter Server 6.5 or VMware vCenter Server 6.7

If the VMware ESXi 6.7 is installed on host, ensure that the vCenter version is VMware vCenter Server 6.7.

Browser support

For the Cisco cnBR, the Cisco Operations Hub functionality is supported for the following browser versions:

- Mozilla Firefox 78.0 and later
- · Google Chrome 83 and later or Google Chrome 84 and later
- Microsoft Edge 44 and later

#### Prerequisites required for the Cisco cnBR topology

Cisco cnBR Data Switch

You must use a data center switch with the requisite 40G port density between the Cisco cnBR servers and the service provider router to aggregate the Cisco cnBR data path links.

Management Switch

A dedicated data center switch can be used for Cisco cnBR and Cisco Operations Hub management traffic. The Cisco cnBR and Cisco cnBR servers provide 1G, 10G, and 40G network interface connectivity options for the different management networks that are used in the system. The management networks can be VMware ESXi host management, Cisco cnBR and Cisco Operations Hub virtual machine cluster management, and the Cisco Integrated Management Controller (IMC) Lights-Out-Management.

• Service Provider Router

The SP Router is responsible for forwarding L3 packets between the core network, RPHY CIN, and Cisco cnBR. The SP Router and Cisco cnBR establishes connections through BGP, SG, RPHY-core for RPD session setup and traffic forwarding.

We recommend the following Cisco Network Convergence System 5500 Series models:

- NCS-55A1-36H-S
- NCS-55A1-24H

The required software version must be Cisco IOS XR 6.5.3 or later.

• DHCP Server

A standard Dynamic Host Configuration Protocol (DHCP) server is required, and typically included in an existing DOCSIS infrastructure. For example, the DHCP server included is the Cisco Network Registrar (CNR).

• PTP Server Configuration

A Precision Time Protocol (PTP) server is required and typically included in an existing DOCSIS infrastructure. For example, an OSA 5420.

• TFTP Server

A standard Trivial File Transfer Protocol (TFTP) server is required and typically included in an existing DOCSIS infrastructure.

• RPHY CIN

A Remote PHY Converged Interconnect Network (CIN) is required. A Remote PHY Device, and Cable Modems are also required. For example, Cisco Smart PHY 600 Shelf.

The following image is a simplified, high-level overview of an end-to-end system and shows how these Cisco cnBR components are connected in the topology with provisioning systems and a Remote PHY CIN:

#### Figure 1: Simplified cnBR Topology

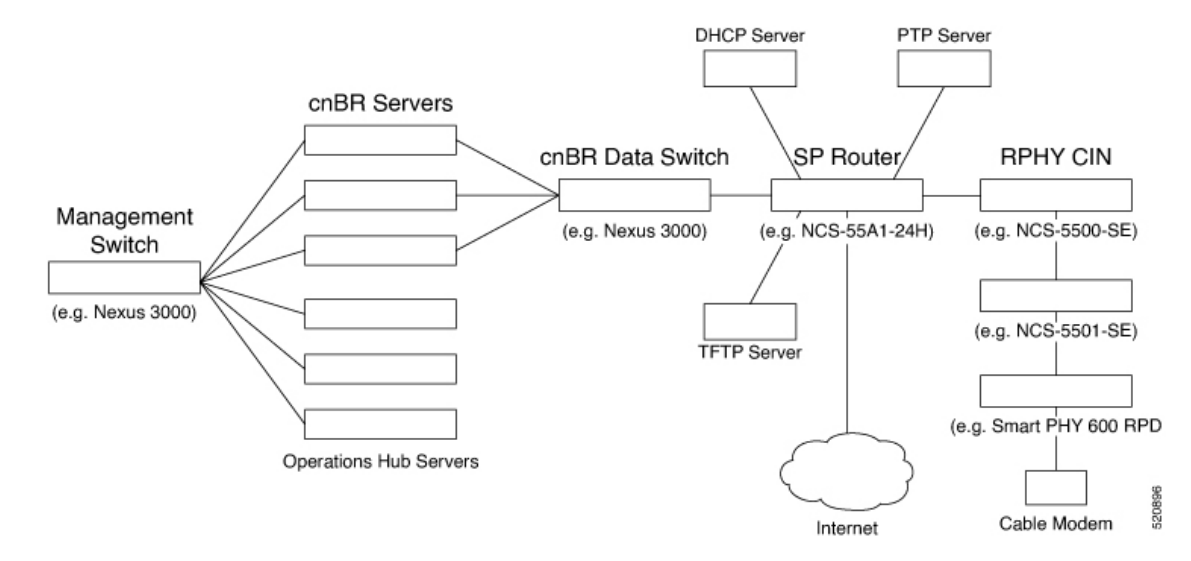

#### Prerequisites required for the VMware vSphere virtualization platform

VMware is a mandatory component for the Cisco Operations Hub server, and is necessary for the deployment topology. An ESXi host is required to run the cnBR Deployer VM.

A generalized Cisco cnBR deployment with the Cisco Operations Hub and Cisco cnBR core hosted in VMware clusters is depicted in the following image:

Figure 2: cnBR Deployment in a VMware Cluster

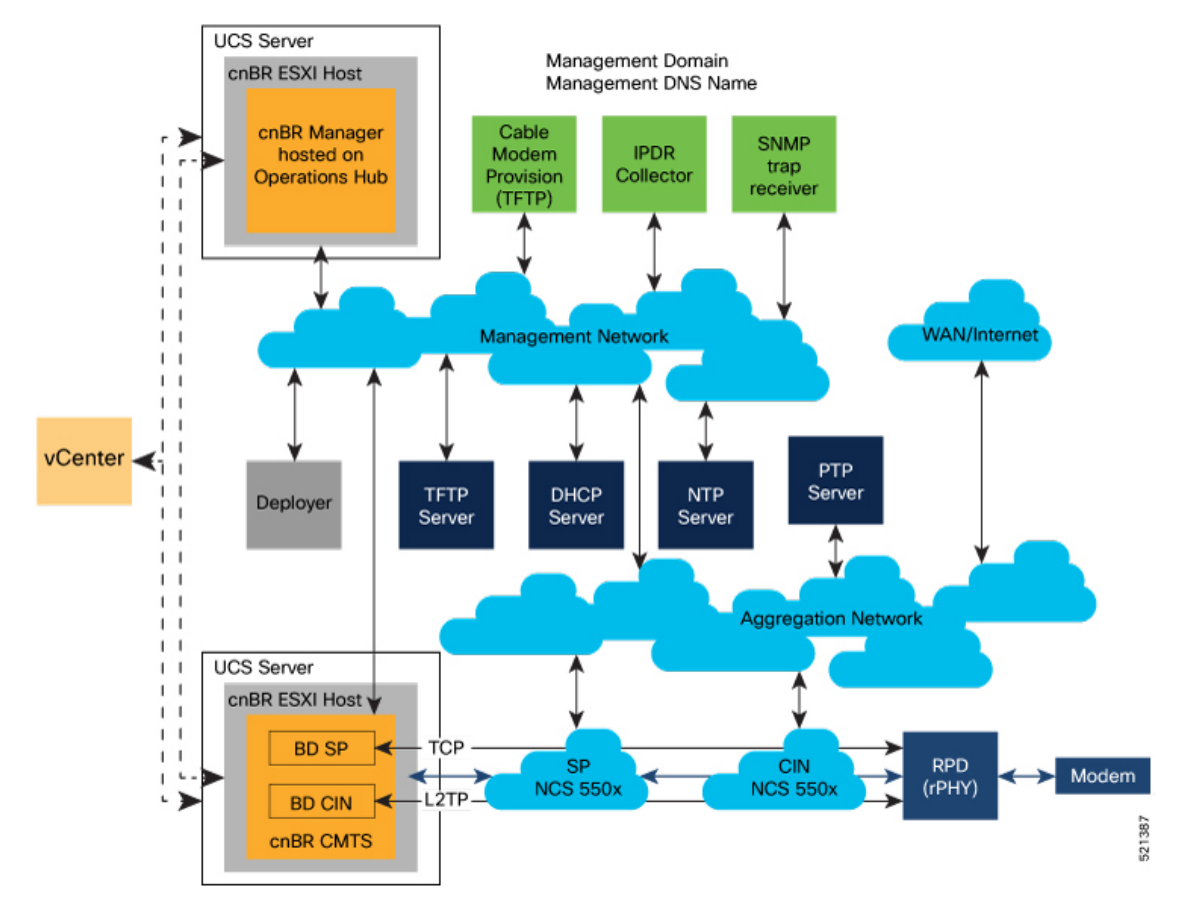

The VMware network topology in the following image is for a VLAN configuration:

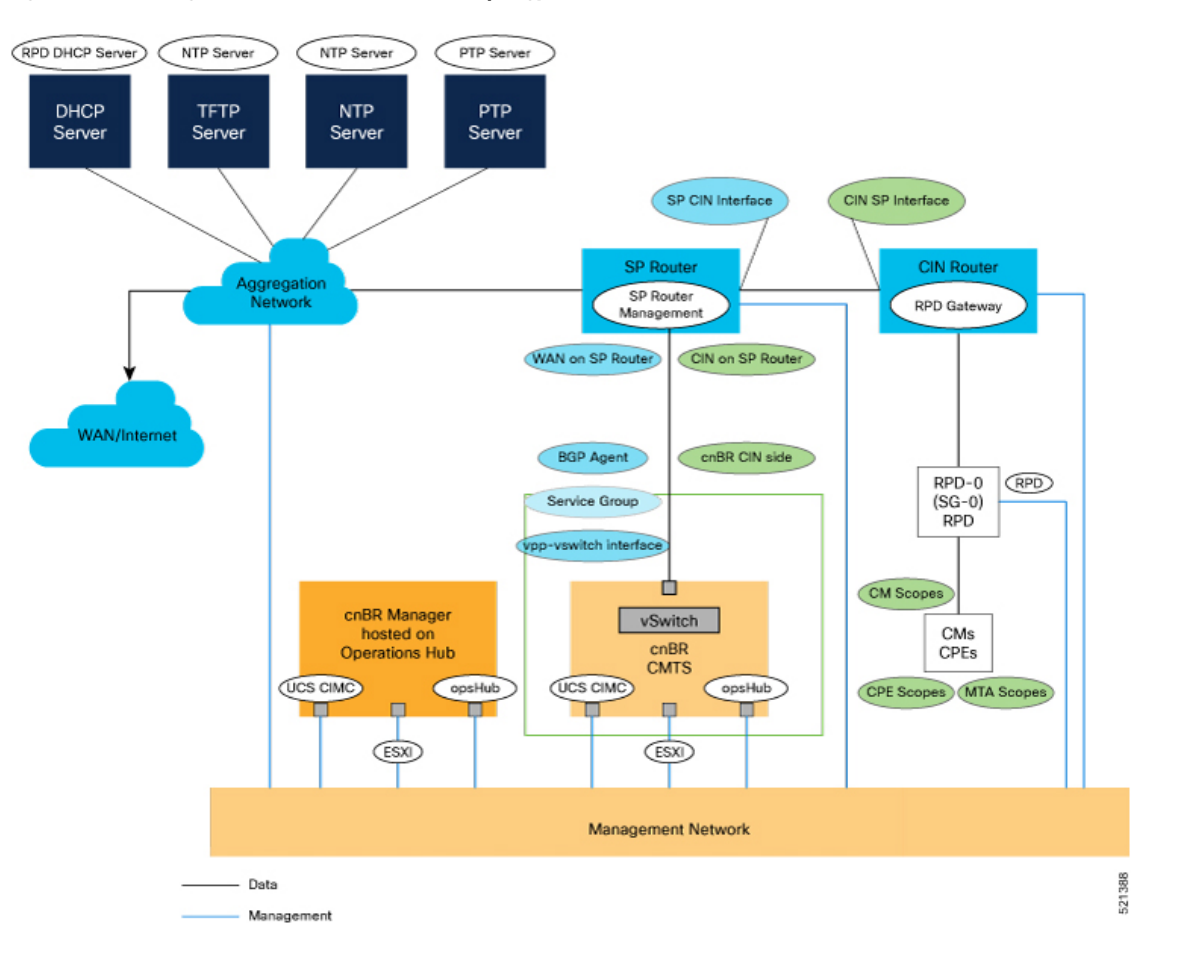

#### Figure 3: VLAN Configuration with VMware Network Topology

The necessary IP addresses and networks that are mapped in the diagram are described in the following sections:

#### Networks

The following table provides guidance for the networks that are needed in the management, WAN, and CIN routing domains:

#### Table 3: Network Information for Routing Domains

| Name       | Subnet Mask                            | Function                     |
|------------|----------------------------------------|------------------------------|
| Management | • 2 addresses for each cluster         | Management                   |
|            | Operations Hub/cnBR UCS                |                              |
|            | • 1 for each cluster                   |                              |
|            | • 1 for each service device            |                              |
| CIN        | Network requirements for each customer | Connection RPD and CCAP core |

| Name                     | Subnet Mask                            | Function                                               |
|--------------------------|----------------------------------------|--------------------------------------------------------|
| WAN                      | Network requirements for each customer | Internet access for CPE                                |
| cnBR CIN side            | Network requirements for each customer | -                                                      |
| BGP network to SP router | Network requirements for each customer | Management                                             |
| Network for data         | Network requirements for each customer | -                                                      |
| SG IP cnBR side          | Network requirements for each customer | The peer IP for Service Group on cnBR                  |
| RPD address pool         | Customer selected                      | DHCP scope for RPD sized to cover total number of RPDs |
| DHCP scope for CM        | Customer selected                      | -                                                      |
| DHCP scope for CPE       | Customer selected                      | -                                                      |
| DHCP scope for MTA       | Customer selected                      | -                                                      |

You must provide domain and DNS name for the management network.

#### Device Addresses

The followings tables provide information on the IP address that is needed for device and router interfaces.

• Management IP Address: Each management interface that is listed in the following table requires 1 IP address:

Table 4: Management Interface and Associated IP Addresses

| Device name         | Number of Addresses          |
|---------------------|------------------------------|
| CIMC cnBR           | 1 per cnBR UCS               |
| ESXi cnBR           | 1 per cnBR UCS               |
| CIMC Operations Hub | 1 per Operations Hub UCS     |
| ESXi Operations Hub | 1 per Operations Hub UCS     |
| cnBR                | 1 per cnBR Cluster           |
| Operations Hub      | 1 per Operations Hub Cluster |
| Deployer            | 1                            |
| vCenter             | 1                            |
| SP router           | 1                            |

| Device name | Number of Addresses |
|-------------|---------------------|
| CIN router  | 1                   |

• DOCSIS Network Addresses: The following table lists the DOCSIS network-related information:

Table 5: DOCSIS Network-Related Information

| Device Name      | Network Name | Description                      | Number of Addresses |
|------------------|--------------|----------------------------------|---------------------|
| SP router to CIN | CIN          | SP connection to CIN<br>router   | 1                   |
| CIN router to SP | CIN          | CIN connection to SP<br>router   | 1                   |
| SP router to WAN | WAN          | SP connection to<br>WAN/Internet | 1                   |
| RPD Gateway      | CIN          | RPD gateway router<br>Address    | 1                   |
| cnBR CIN side    | CIN          | cnBR connection to<br>CIN        | Customer specific   |
| BGP Agent        | WAN          | WAN router BGP<br>Agent IP       | Customer specific   |
| Service Group    | WAN          | Service Group WAN IP             | Customer specific   |
| WAN on SP Router | WAN          | SP connection to WAN network     | Customer specific   |

• Customer Provisioned Services: The following table lists the various customer services:

**Table 6: Customer Provisioned Services** 

| Service | Notes                                                         |
|---------|---------------------------------------------------------------|
| DHCP    | Needed for both RPD and subscriber devices                    |
| TFTP    | RPD only uses it during software upgrade                      |
| TOD     | Time of day clock                                             |
| РТР     | One connection that is required for the cnBR and for each RPD |
| NTP     | Network Time Protocol Server                                  |
| DNS     | Domain Name Server                                            |

# **Prepare Supporting Software Components**

To prepare the Cisco Unified Computing System (UCS) servers for software installation, you must do the following.

- Configure the servers using Cisco Integrated Management Controller (CIMC)
- Install VMware ESXi
- Add VMware ESXi Hosts to a VMware vSphere cluster using VMware vCenter

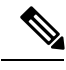

Note

Cisco UCS Servers ordered using the Cisco cnBR PID are preconfigured, imaged, and ready for installation. For Cisco cnBR PID-specific servers, execute the steps in Cisco UCS Server Installation and continue to Add Cisco cnBR ESXi Hosts to vSphere Virtual Infrastructure, on page 11.

### **Cisco cnBR Server Installation and Configuration**

- Step 1 Cisco UCS Server Installation, on page 9
- **Step 2** Update Firmware, on page 10
- **Step 3** Load Cisco cnBR Optimized BIOS Configuration, on page 10
- **Step 4** Configure Boot Drives, on page 10
- **Step 5** Configure Data Drives, on page 11
- **Step 6** Install VMware ESXi, on page 11
- Step 7 Reboot VMware ESXi Host and Set Boot Device, on page 11

## **Cisco UCS Server Installation**

- Step 1 Rack mount the servers. See Cisco UCS C220 M5 Server Installation and Service Guide.
- **Step 2** Ensure both power supplies are connected on each server, and power on the servers.
- **Step 3** Connect the following network cables:
  - For Cisco Integrated Management Controller (CIMC), use the 1Gb Ethernet dedicated management port.
  - For VMware ESXi Host Management, use Ethernet port 1 of the Dual 1Gb/10Gb Intel X550T on board NIC.
  - For Cisco cnBR Data, connect port 1 of the Intel XL710 40G NIC in PCIe Slot 1 to the SP Router/Leaf Switch using Cisco QSFP-40G-SR4.
- **Step 4** Connect the UCS Kernel-based Virtual Machine (KVM) console adapter or connect a keyboard and monitor directly to the server.

**Step 5** Configure CIMC through the KVM console and update the Network Settings.

### **Update Firmware**

{

}

Download the latest Hardware Update Utility for the UCS C220 M5 Server from Cisco's Software Download site and use it to update the CIMC, BIOS, and Device Firmware for Storage Controllers, Network Adapters, SSDs, and other components.

### Load Cisco cnBR Optimized BIOS Configuration

```
Step 1Create a new json file "cnbr_perf.json" and add the following structure.Cisco cnBR Optimized BIOS profile config for C220 M5 Servers
```

```
"name":"Perf M5",
"description":"",
"tokens":{
   "EnhancedIntelSpeedStep":"Enabled",
   "IntelTurboBoostTech":"Enabled",
   "IntelHyperThread":"Disabled",
   "CPUPerformance":"Enterprise",
   "ExecuteDisable":"Enabled",
   "IntelVTD":"Enabled",
   "ProcessorC1E":"Disabled",
   "ProcessorC6Report":"Disabled",
   "PsdCoordType":"HW ALL",
   "CpuEngPerfBias": "Performance",
   "PwrPerfTuning":"BIOS",
   "CpuHWPM": "HWPM Native Mode",
   "WorkLdConfig":"IO Sensitive",
   "SelectMemoryRAS": "Maximum Performance",
   "SNC":"Disabled",
   "XPTPrefetch":"Enabled",
   "DcuIpPrefetch":"Enabled",
   "PatrolScrub":"Disabled"
}
```

- **Step 2** Load the optimized Cisco cnBR BIOS configuration into the system using "cnbr\_perf.json".
- **Step 3** Save a backup of the current BIOS settings.
- **Step 4** Select the new profile "Perf\_M5" and activate it.

## **Configure Boot Drives**

**Step 1** Enable the Cisco MSTOR Boot Optimized M.2 RAID Controller.

- **Step 2** Create a RAID 1 virtual drive from 2 x M.2 SSD Drives.
- **Step 3** Set Stripe Size to 64KB

### **Configure Data Drives**

| Step 1 | Enable Cisco | 12G SAS Modu | alar RAID Controlle |
|--------|--------------|--------------|---------------------|
|--------|--------------|--------------|---------------------|

- **Step 2** Create a RAID 5 enabled virtual drive using 4 x SSDs.
- **Step 3** Set Stripe Size to 64KB.
- **Step 4** Set Write Cache Policy to *Write Back with Good BBU*.

## Install VMware ESXi

| Step 1 | Download the Cisco custom image for ESXi 6.5 U3 GA Install CD ISO from VMware.                                                                   |
|--------|----------------------------------------------------------------------------------------------------|
| Step 2 | Install VMware ESXi 6.5 Update 3 on the M.2 RAID 1 Virtual Drive (Boot Drive).                                                                   |
| Step 3 | Use the Cisco Custom ISO - VMware_ESXi_6.5.0_13932383_Custom_Cisco_6.5.3.1.iso                                                                   |
| Step 4 | Set a password for the root user following the installation process.                                                                             |
| Step 5 | Reboot the VMware ESXi host following the installation process and execute the steps in Reboot VMware ESXi Host and Set Boot Device, on page 11. |

## **Reboot VMware ESXi Host and Set Boot Device**

| <b>Step 1</b> Interrupt the boot process with the F2 key after the host resets and boot into t | he BIOS. |
|------------------------------------------------------------------------------------------------|----------|
|------------------------------------------------------------------------------------------------|----------|

- **Step 2** Under the Boot Options tab, set Boot Option #1 to the UEFI target VMware ESXi.
- **Step 3** Disable all other boot options.
- **Step 4** Save changes and exit.
- **Step 5** Confirm the host boots directly into VMware ESXi.

## Add Cisco cnBR ESXi Hosts to vSphere Virtual Infrastructure

| Step 1 | Configure VMware ESXi Host Management Networking, on page 12 |
|--------|--------------------------------------------------------------|
| Step 2 | Add ESXi Hosts to VMware vCenter Server, on page 12          |
|        |                                                              |

**Step 3** Configure and Enable Required ESXi Host Features, on page 12

**Step 4** Configure Virtual Machine Networking, on page 13

## **Configure VMware ESXi Host Management Networking**

 Step 1
 Log into the VMware ESXi host through the Direct Console User Interface (DCUI) with the root account.

 Note
 For Cisco cnBR PID Servers, use the password received from your Cisco representative as part of your Cisco cnBR order.

- **Step 2** Configure the management network.
  - a) Update IP configuration.
  - b) Update DNS configuration.
  - c) Update custom DNS suffixes.
  - d) Update VLAN ID if required.

### Add ESXi Hosts to VMware vCenter Server

In VMware vCenter:

- **Step 1** Create a new, dedicated cluster for Cisco cnBR.
  - **Note** Do not enable DRS or any HA features.
- Step 2 Add each new Cisco cnBR ESXi Host to the new Cisco cnBR cluster.

### **Configure and Enable Required ESXi Host Features**

- **Step 1** Configure time on the host.
  - a) Enable NTP.
- **Step 2** Apply ESXi host licenses.
- **Step 3** Enable PCI Pass-through on all four Intel XL710 40G QSFP+ ports(requires host reboot).
- **Step 4** Create a new datastore on the data drive storage device.

**Note** By default, Cisco cnBR PID servers have a datastore created and PCI Pass-through enabled.

## **Configure Virtual Machine Networking**

- **Step 1** Ensure VMware vSwitch connectivity to the physical switch.
- Step 2 Create a PortGroup and a VMware vSwitch for the Kubernetes Cluster Node VM MGMT Network.

# **Deployment of cnBR and Operations Hub**

Cisco cnBR supports offline installation of the SMI Cluster Manager, Cisco Operations Hub, and Cisco cnBR clusters.

All required installation packages are available from the SMI Cluster Deployer in an offline deployment scenario. The packages include Helm charts, Docker images used by the Cisco cnBR, and Cisco Operations Hub cluster nodes. Note that cluster nodes do not pull software or images directly from Cisco Artifactories. Product tar files containing all necessary Helm charts and container images are separate. The tar files are imported into the SMI Deployer during the deployer creation process.

The installation of the SMI Deployer Virtual Manager is from a working directory on a staging server. The staging server can be any host - physical server, virtual machine, or an administrators laptop. However, you must ensure that you can connect to the target vSphere Infrastructure, vCenter Server, and cluster nodes with the proper credentials.

The Autodeploy utility creates the deployer, and deploys the Cisco Operations Hub and Cisco cnBR clusters. The Autodeploy utility is part of the Cisco cnBR release bundle.

### Prepare the Staging Server

Complete the following steps to prepare the staging server:

#### Before you begin

Ensure that you have a staging server setup with the following prerequisites:

- Python 3: See https://www.python.org/ for more information.
- OpenSSL: See https://www.openssl.org/ for more information.
- Docker: See https://docs.docker.com/get-docker/ for more information.
- The staging server must have network connectivity to the VMware nodes.

**Step 1** Verify the image signature.

In an offline deployment scenario, you must verify the authenticity and integrity of the image before the installation and deployment. You can choose to verify the image signatures online or offline.

We recommend online verification. Offline verification can be used when where there is no network access to perform online verification.

A corrupted or tampered image can lead to an image verification failure. Discard the image and contact the Cisco Customer Support to get the authentic image.

a) Extract the Cisco cnBR release bundle. Untar the cnbr-installer-<*release-version-tag*>.SPA.tgz signed release bundle as shown:

- b) Verify the image by choosing either of the following methods. We recommend the online verification.
  - Online image verification. Run the following script to verify the image. A successful verification is as follows:

```
~/staging$ ./verify_signature_online
Downloading CA certificate from http://www.cisco.com/security/pki/certs/crcam2.cer ...
Successfully downloaded and verified crcam2.cer.
Downloading SubCA certificate from http://www.cisco.com/security/pki/certs/innerspace.cer ...
Successfully downloaded and verified innerspace.cer.
Successfully verified root, subca and end-entity certificate chain.
Successfully fetched a public key from isign/CNBR_IMAGE_SIGN-CCO_RELEASE.cer.
Successfully verified the signature of cnbr-installer-<release-version-tag>.tgz using
isign/CNBR_IMAGE_SIGN-CCO_RELEASE.cer
```

• Offline image verification. Run the following script to verify the image. A successful verification is as follows:

```
~/staging$ ./verify_signature_offline
Verified OK
```

**Step 2** Untar the Cisco cnBR release bundle:

```
> tar xvzf cnbr-installer-<release-version-tag>.tgz
> cd cnbr-installer-<release-version-tag>
```

The directory, staging/cnbr-installer-\<*release-version-tag*\>, is referred to as staging or install directory. The directory has the following content:

```
~/staging/cnbr-installer-<version-tag>$ tree

README.md

cluster-deployer-airgap.vmdk

deploy

docker-images

ccmts-customization_<version-tag>.tar

examples

aio-opshub-config.yaml # For Experimental, Lab/Demo purpose only

deployer-sample-config.yaml

multinode-cnbr-config.yaml
```

day1\_config\_mn.yaml
day1\_config\_aio.yaml
sg\_template\_4x4.json
13\_template.json
offline-products
cnbr-master.tar

```
4 directories, 16 files
```

### **Create the Configuration File**

The configuration file is in the standard YAML descriptive language format.

Use the following steps to create the configuration file:

**Step 1 Configuring the environment**: The environment configuration provides the vCenter access and network access details used to create and provision the deployers and cluster virtual machines (VM). The deployer and clusters need environments to be defined before their creation and deployment.

The deployer contains all the defined environments that can be reused by clusters. The deployer refers to the corresponding vCenter environment by name.

```
environments:
  "<<vcenter-env>>":
                                                     # vCenter environment name
     server: "<<XX.XX.XX.XX>>"
                                                     # vCenter Server IP address
     username: "<<user-name>>"
                                                     # vCenter username. The user is prompted for
the password
     datacenter: "<<vmware datacenter>>"
                                                    # DataCenter name
     cluster: "<<vcenter cluster>>"
                                                    # vCenter cluster name
     nics: [ "<<VM Network>>", "<<VM Network1>>" ] # vCenter NICs (port groups)
     nameservers: [ "<<YY.YY.YY.YY>"]
                                                     # DNS servers
     search-domains: [ "<<yourdomain>>" ]
                                                    # Search domains
     ntp: "<<yourclock.domain>>"
                                                     # NTP server
     https-proxy: "<<http://proxyhost.domain:port>>"
     no-proxy: "<<127.0.0.1,localhost>>"
```

**Step 2 Configuring the deployer**: Ensure that you have at least one environment defined, before a deployer is created for deployment. The deployer holds all the defined environments which can be reused by clusters when referred to by name.

```
deployers:
  "<<deployer3-test>>":
                                                     # Deployer VM name
     environment: "<<vcenter-env>>"
                                                     # Reference to the vCenter environment
     address: "<<XX.XX.XX/prefix len>>"
                                                    # SSH-IP of the VM in CIDR format
     gateway: "<<XX.XX.XX.XX>>"
                                                     # Gateway for the VM
     ingress-hostname: "<<host.domain>>"
                                                     # Custom ingress hostname for the deployer -
FODN (Optional)
     username: "<<user-name>>"
                                                     # Deployer VM username. The user is prompted
for the password
                                                     # SSH private-key-file with path relative to
the staging directory
                                                     # Key is auto-generated, if one is not provided
     private-key-file: "<<cmts.pem>>"
     host: "<<XX.XX.XX.XX>>"
                                                     # Server IP address where the deployer VM is
hosted
     datastore: "<<datastore1>>"
                                                     # Datastore for the deployer VM
```

When you configure a custom ingress hostname for the deployer, ensure that the following entries are in the DNS:

```
<host.domain>
charts.<host.domain>
files-offline.smi-cluster-deployer.<host.domain>
deployer-ui.smi-cluster-deployer.<host.domain>
cli.smi-cluster-deployer.<host.domain>
restconf.smi-cluster-deployer.<host.domain>
docker.<host.domain>
```

**Step 3 Configuring the cluster**: A cluster (Cisco cnBR/Cisco Operations Hub Multi-Node) needs at least one environment and deployer to be defined before its creation and deployment. A cluster also needs references to the corresponding environment and deployer.

A cluster can be one of the following types:

- Multi-Node Cisco cnBR
- Multi-Node Cisco Operations Hub

```
• Single-Node Cisco Operations Hub is supported for Lab or Demo purpose only.
```

• Single-Node Cisco cnBR clusters are not supported.

#### **Multi-Node Configuration**

- The following reference configuration distributes the cluster node VMs evenly across three ESXi Hosts with proper NUMA alignment and computes the resource reservation.
- 13 Management IP addresses in total = 12 for the cluster nodes + 1 primary virtual IP.
- For each of the following node, update the k8s ssh-ip, VMware datastore, and VMware host accordingly.
- For the DOCSIS nodes, the PCI device must be identified and available.

```
clusters:
  # Name of the cluster
  "<<cnbr-multi>>":
                                                     # cnBR cluster name
      type: "<<cnbr>>"
                                                     # Cluster type 'cnbr' or 'opshub'
      environment: "<<vcenter-env>>"
                                                     # Reference to vCenter environment
                                                     # PCI passthrough, used only for docsis nodes
                                                     # Specify this variable only to enable PCI
passthough
     pci device: "<<0000:5e:00.0>>"
      gateway: XX.XX.XX.XX
                                                     # Gateway for the cluster
     ingress-hostname: "<<host.domain>>"
                                                    # Custom ingress hostname for the cluster - FQDN
 (Optional)
     username: "<<user-name>>"
                                                     # Cluster username. You are prompted to enter
the cluster password
                                                     # SSH private-key-file with path relative to
the staging directory
                                                     # Key is auto-generated, if not provided
      private-key-file: "<<cmts.pem>>"
     master-vip: "<<XX.XX.XX/prefix len>>"
                                                     # Master vip in CIDR format only for multi-node
    # For Multi-Node only
      nodes:
       - host: "<<XX.XX.182>>"
                                                     # Server IP address where the deployer VM is
hosted
           # IP addresses assigned to master, etcd, infra, and docsis/ops nodes respectively
```

```
addresses: [ "<<XX.XX.187>>", "<<XX.XX.172>>", "<<XX.XX.169>>", "<<XX.XX.190>>"]
          datastore: "<<XX.XX.182-datastore1>>"
       - host: "<<XX.XX.176>>"
        addresses: [ "<<xx.xx.188>>", "<<xx.xx.173>>", "<<xx.xx.170>>", "<<xx.xx.191>>"]
          datastore: "<<XX.XX.176-datastore1>"
        - host: "<<XX.XX.184>>"
        addresses: [ "<<XX.XX.189>>", "<<XX.XX.174>>", "<<XX.XX.171>>", "<<XX.XX.192>>"]
          datastore: "<<XX.XX.184-DataStore1>>"
          # specify pci device ID if different from the global pci device ID
          pci device: "<<0000:5e:00.1>>"
   # For Single-Node cluster [ Only supported, for Lab/Demo purpose for Operations HUB ]
     nodes:
         host: "<<XX.XX.182>>"
                                                  # Server IP address where the deployer VM is
hosted
          addresses: [ "<<XX.XX.187/prefix len>>"]
          datastore: "<<XX.XX.182-datastore1>>"
```

When you configure a custom ingress hostname for a cluster, ensure that the following entries are in the DNS:

#### For Cisco cnBR:

```
<host.domain>
cli.ccmts-infra-ops-center.<host.domain>
documentation.ccmts-infra-ops-center.<host.domain>
restconf.ccmts-infra-ops-center.<host.domain>
docs.cee-data-product-documentation.<host.domain>
cli.cee-data-ops-center.<host.domain>
documentation.cee-data-ops-center.<host.domain>
prometheus-hi-res.cee-data-cnat-monitoring.<host.domain>
restconf.cee-data-ops-center.<host.domain>
show-tac-manager.cee-data-smi-show-tac.<host.domain>
grafana.<host.domain>
```

#### For Cisco Operations Hub:

```
<host.domain>
cli.opshub-data-ops-center.<host.domain>
documentation.opshub-data-ops-center.<host.domain>
restconf.opshub-data-ops-center.<host.domain>
docs.cee-data-product-documentation.<host.domain>
cli.cee-data-ops-center.<host.domain>
documentation.cee-data-ops-center.<host.domain>
prometheus-hi-res.cee-data-cnat-monitoring.<host.domain>
restconf.cee-data-ops-center.<host.domain>
show-tac-manager.cee-data-smi-show-tac.<host.domain>
restconf.cnbrmanager-data-ops-center.<host.domain>
```

### **Deploy the Cluster**

Deploy the cluster by using the following command:

~/cnbr-installer-<release-version-tag>\$ ./deploy -c <config file>

The Cluster Manager is deployed first, before deploying any cluster. To deploy more clusters, run the command with the corresponding configuration files.

### **Deployment Example Configurations**

#### **Table 7: Feature History**

| Feature Name                                                                    | Release Information | Feature Description                                                                                                    |
|---------------------------------------------------------------------------------|---------------------|----------------------------------------------------------------------------------------------------|
| Second NIC configuration on<br>the Cisco Operations Hub for<br>cable modem data | Cisco cnBR 20.3     | You can configure second NIC on the<br>Cisco Operations Hub cluster that connects<br>to CIN network, allowing the Cisco<br>Operations Hub to poll cable modem data<br>such as SNR and TX/RX power. |

Example configuration files are available in the staging or examples directory. You can copy, modify, and use the appropriate example configuration file.

Ensure that you have gone through Step 1 and Step 2 topics.

#### • Sample Deployer Configuration

The following is a sample configuration to deploy the cluster manager. The sample has two mandatory sections for all cluster configurations.

```
environments:
  "vcenter-env":
     server: "XX.XX.XX.XX"
     username: "vCenter username"
     datacenter: "vmware datacenter"
     cluster: "vmware cluster"
     nics: [ "VM Network" ]
     nameservers: [ "DNS1", "DNS2"]
     search-domains: [ "yourdomain" ]
     ntp: "yourclock.yourdomain"
     https-proxy: "http://proxyhost.domain:port"
     no-proxy: "127.0.0.1, localhost"
deployers:
  "deployer3-test":
     environment: "vcenter-env"
     address: "XX.XX.194/prefix len"
     gateway: "XX.XX.XX.129"
     username: "cloud-user"
     private-key-file: "cmts.pem"
     host: "XX.XX.184"
     datastore: "XX.XX.184-DataStore1"
```

Multi-Node cnBR Configuration

```
clusters:
    "cnbr-mnode":
        type: "cnbr"
        environment: "vcenter-env"
```

```
# comment out pci devic to disable PCI
pci device: "0000:5e:00.0"
master-vip: "XX.XX.193/prefix len"
username: "cloud-user"
private-key-file: "cmts.pem"
gateway: XX.XX.XX.129
nodes:
  - host: "XX.XX.XX.182"
    datastore: "XX.XX.XX.182-datastore1"
   addresses: [ "XX.XX.187", "XX.XX.172", "XX.XX.169", "XX.XX.190"]
  - host: "XX.XX.176"
    datastore: "XX.XX.XX.176-datastore1"
    addresses: [ "XX.XX.XX.188", "XX.XX.173", "XX.XX.170", "XX.XX.191"]
  - host: "XX.XX.XX.184"
    datastore: "XX.XX.184-DataStore1"
    addresses: [ "XX.XX.189", "XX.XX.174", "XX.XX.171", "XX.XX.192"]
```

#### Multi-Node cnBR Configuration with Custom Ingress Hostname and Expansion Servers

```
clusters:
 "cnbr-mnode":
     type: "cnbr"
     environment: "vcenter-env"
     master-vip: "XX.XX.193/prefix len"
     username: "cloud-user"
     private-key-file: "cmts.pem"
     gateway: XX.XX.XX.129
     ingress-hostname: "cnbr1.cisco.com"
     nodes:
       - host: "XX.XX.182"
          datastore: "XX.XX.182-datastore1"
         addresses: [ "XX.XX.XX.187", "XX.XX.172", "XX.XX.169", "XX.XX.190"]
          pci_device: [ "0000:5e:00.0" ]
          host: "XX.XX.XX.176"
          datastore: "XX.XX.XX.176-datastore1"
         addresses: [ "XX.XX.188", "XX.XX.173", "XX.XX.170", "XX.XX.191"]
          pci device: [ "0000:5e:00.0" ]
         host: "XX.XX.XX.184"
          datastore: "XX.XX.184-DataStore1"
         addresses: [ "XX.XX.XX.189", "XX.XX.174", "XX.XX.171", "XX.XX.192"]
          pci device: [ "0000:5e:00.0" ]
       - host: "XX.XX.XX.185"
          datastore: "XX.XX.185-DataStore1"
          addresses: [ "XX.XX.194", "XX.XX.195" ]
          pci_device: [ ["0000:5e:00.0"], ["0000:d8:00.1" ] ]
       - host: "XX.XX.XX.186"
          datastore: "XX.XX.186-DataStore1"
          addresses: [ "XX.XX.196", "XX.XX.197" ]
          pci_device: [ ["0000:5e:00.0"], ["0000:d8:00.1" ] ]
```

Note For Link Redundancy, add 2 PCI device IDs per DOCSIS node as follows:

```
nodes:
        - host: "XX.XX.XX.182"
          datastore: "XX.XX.182-datastore1"
          addresses: [ "XX.XX.187", "XX.XX.172",
"XX.XX.XX.169", "XX.XX.XX.190"]
         pci_device: [ ["0000:5e:00.0", "0000:5e:00.1"] ]
        - host: "XX.XX.XX.176"
          datastore: "XX.XX.176-datastore1"
          addresses: [ "XX.XX.188", "XX.XX.173",
"XX.XX.XX.170", "XX.XX.XX.191"]
          pci device: [ ["0000:5e:00.0", "0000:5e:00.1"] ]
       - host: "XX.XX.184"
          datastore: "XX.XX.184-DataStore1"
          addresses: [ "XX.XX.189", "XX.XX.174",
"XX.XX.XX.171", "XX.XX.XX.192"]
          pci device: [ ["0000:5e:00.0", "0000:5e:00.1"] ]
       - host: "XX.XX.185"
          datastore: "XX.XX.185-DataStore1"
          addresses: [ "XX.XX.194", "XX.XX.195" ]
          pci_device: [ ["0000:5e:00.0", "0000:5e:00.1"], [
"0000:d8:00.0", "0000:d8:00.1" ] ]
        - host: "XX.XX.XX.186"
          datastore: "XX.XX.186-DataStore1"
          addresses: [ "XX.XX.196", "XX.XX.197" ]
          pci_device: [ ["0000:5e:00.0", "0000:5e:00.1"], [
"0000:d8:00.0", "0000:d8:00.1" ] ]
```

#### Multi-Node Operations Hub Configuration

Define the cluster configuration as shown:

```
clusters:
  "opshub-mnode":
     type: "opshub"
     environment: "vcenter-env"
     master-vip: "XX.XX.193/prefix len"
     gateway: XX.XX.XX.129
     username: "cloud-user"
     private-key-file: "cmts.pem"
     nodes:
       - host: "XX.XX.182"
          datastore: "XX.XX.XX.182-datastore1"
         addresses: [ "XX.XX.187", "XX.XX.172", "XX.XX.169", "XX.XX.190"]

    host: "XX.XX.XX.176"

          datastore: "XX.XX.176-datastore1"
         addresses: [ "XX.XX.XX.188", "XX.XX.173", "XX.XX.170", "XX.XX.191"]
         host: "XX.XX.XX.184"
          datastore: "XX.XX.184-DataStore1"
         addresses: [ "XX.XX.189", "XX.XX.174", "XX.XX.171", "XX.XX.192"]
```

 Multi-Node Operations Hub Configuration with Custom Ingress Hostname and 2nd Network Interface on Ops Nodes

clusters:

```
"opshub-mnode":
   type: "opshub"
   environment: "vcenter-env"
   master-vip: "XX.XX.193/prefix len"
   gateway: XX.XX.XX.129
   ingress-hostname: "opshub1.cisco.com"
   username: "cloud-user"
   private-key-file: "cmts.pem"
   nodes:
     - host: "XX.XX.182"
        datastore: "XX.XX.182-datastore1"
       addresses: [ "XX.XX.XX.187", "XX.XX.172", "XX.XX.169", "XX.XX.190"]
        nics: [ "OpsHub7-Remote-Query" ]
        ops:
          interfaces:
            - addresses: [ "5.202.0.40/24" ]
              routes:
                - {dest: [ "5.225.0.0/16" ], nhop: "5.202.0.1" }
        host: "XX.XX.XX.176"
        datastore: "XX.XX.176-datastore1"
       addresses: [ "XX.XX.XX.188", "XX.XX.173", "XX.XX.170", "XX.XX.191"]
        nics: [ "OpsHub7-Remote-Query" ]
        ops:
          interfaces:
            - addresses: [ "5.202.0.41/24" ]
              routes:
                - {dest: [ "5.225.0.0/16" ], nhop: "5.202.0.1" }
     - host: "XX.XX.184"
        datastore: "XX.XX.184-DataStore1"
       addresses: [ "XX.XX.XX.189", "XX.XX.174", "XX.XX.171", "XX.XX.192"]
        nics: [ "OpsHub7-Remote-Query" ]
        ops:
          interfaces:
             - addresses: [ "5.202.0.42/24" ]
              routes:
                - {dest: [ "5.225.0.0/16" ], nhop: "5.202.0.1" }
```

#### Single-Node Operations Hub Configuration

The Single Node Cluster is not supported for production. It is restricted for use at the Lab.

```
clusters:
  "opshub-snode":
    type: "opshub"
    environment: "vcenter-env"
    gateway: XX.XX.129
    username: "cloud-user"
    private-key-file: "cmts.pem"
    nodes:
        - host: "XX.XX.XX.139"
        datastore: "XX.XX.139-datastore1"
        addresses: [ "XX.XX.XX.159/prefix len" ]
```

## **Deployment Limitations**

The following are the deployment limitations in this release:

- IPv6 addressing is not supported.
- The config file must comply to YAML syntax. Not conforming to the syntax might cause crash dumps.
- The configuration file must comply to all mandatory sections and attributes. You might see the autodeploy exit without warnings and errors when mandatory attributes are missing in the configuration file.
- Limited error and exception handling. When an exception or error occurs, you might see detailed crash dumps.
- Single node cluster for Cisco Operations Hub is not supported in production. Single Node Cisco Operations Hub clusters are meant for use at the Lab.

# **Configure Operations Hub**

The Cisco Operations Hub allows you to create and configure users.

This section provides details of how to configure the Cisco Operations Hub and to use the UI and APIs.

### **Access Operations Hub**

You can access the **Operations Hub** home page using the following URL:

https://{Hostname}

Hostname is the Fully Qualified Domain Name (FQDN) of the Cisco Operations Hub cluster, which is configured using the ingress-hostname key of the deployer configuration. When the Cisco Operations Hub cluster is deployed without the ingress-hostname key, the format of the Hostname is {vip}.nip.io, where vip is the virtual IP address of the Cisco Operations Hub cluster. You can see a home page similar to the following after you log in.

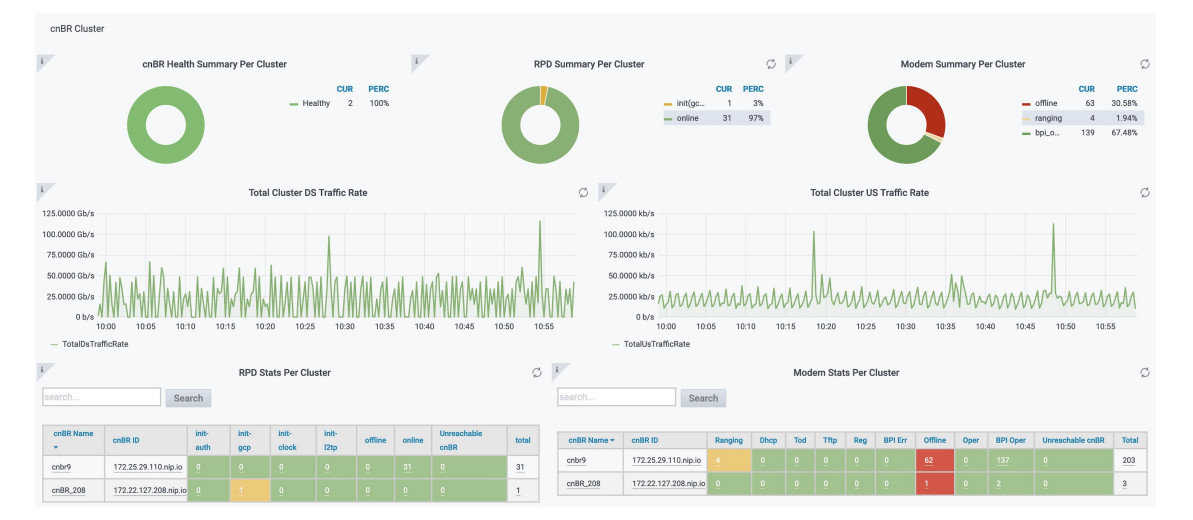

### **Create New Users**

You can create local users and cofigure LDAP for external authentication with Active Directory (AD).

#### **API User Roles**

Operations Hub supports three user roles based on the HTTP actions:

- api-admin: Allowed http method: GET, POST, PUT, DELETE
- api-editor: Allowed http method: GET, POST, PUT
- · api-viewer: Allowed http method: GET

By default, the user, admin is already under these three groups.

#### **Configure Local Users**

Operations Hub **ops-center** CLI allows an administrator to create new users. Use the following procedure to create a user:

# **Step 1** Log in to the Operations Hub **ops-center** CLI using the admin user credentials created during the Operations Hub deployment.

The Operations Hub ops-center URL is: https://cli.opshub-data-ops-center. {Hostname}/

product opshub# smiuser show-user username admin User: admin, Group(s): admin api-admin api-editor api-viewer li-admin, Password Expiration days: 86

#### **Step 2** Run the following command to define a new user:

smiuser add-user username <username> password <password>

#### Example:

product opshub# smiuser add-user username opshubuserA password Abcd123@ message User added

product opshub# smiuser show-user username opshubuserA User: opshubuserA, Group(s): opshubuserA, Password Expiration days: -1

#### **Step 3** Run the following command to add the new user to one of the API groups:

smiuser assign-user-group username <username> groupname <API group name>

#### Example:

```
product opshub# smiuser assign-user-group username testuser groupname api-admin message User assigned to group successfully product opshub
```

#### **Configure LDAP**

Operations Hub **ops-center** CLI allows the administrator to configure LDAP settings for external authentication with AD (Active Directory).

# **Step 1** Log into the Operations Hub ops-center CLI using the admin user credentials created during the Operations Hub deployment.

The Operations Hub ops-center URL is: https://cli.opshub-data-ops-center.{Hostname}/

#### **Step 2** Configure the LDAP server using the following commands:

product opshub# config terminal Entering configuration mode terminal product opshub(config)# ldap-security ldap-server-url <URL> product opshub(config)# ldap-security ldap-username-domain <domain> product opshub(config)# ldap-security base-dn DC=<example>,DC=com product opshub(config)# ldap-security ldap-filter userPrincipalName=%s@<domain>.com product opshub(config)# ldap-security group-attr memberOf product opshub(config)# end Uncommitted changes found, commit them? [yes/no/CANCEL] yes Commit complete.

#### **Step 3** Configure the mapping between LDAP groups and API groups:

```
product opshub# config terminal
Entering configuration mode terminal
product opshub(config)# ldap-security group-mapping {ldap group} api-admin
product opshub(config-group-mapping-crdc-docsis/api-admin)# end
Uncommitted changes found, commit them? [yes/no/CANCEL] yes
Commit complete.
```

### **Using REST APIs**

This section explains how you can use REST APIs.

```
Step 1 Create a user.
```

Use the procedure from the Create New Users, on page 23 section.

**Step 2** Call auth REST API to create token.

Encode the username and password with base 64. Fill the encode output into the Authentication Header.

#### Example:

```
User: admin
Password: bell
Get the Base64 under Linux: echo -n 'admin:lab' | base64
Base64 encode output: YWRtaW46bGFi
curl -X POST "https://{Hostname}/api/auth/v1/token" -H "accept: application/json" -H "authorization:
Basic YWRtaW46bGFi"
Response code: 201
Response body
{
    "access_token": "eyJhbGciOiJIUzI1NiIsInR5cCI6IkpXVCJ9.eyJyb2xlIjoiYXBpLWFkbWluIiwic2FsdCI6IlViQ2daamt
IWHd6RUNzS1EiLCJ1eHAiOjE1NjQ2NTA2MTd9.x7ccHcOn6fLvHc_ajLJxQEY1ftvR1ZaJH9K_YZx1ues",
    "refresh_token": "1YYtZqgVhnsnBJgSHbigRzeEaLnWziMpHJKVzgHA",
    "refresh_token_expire": 1567221017,
```

Step 3

```
"token_type": "jwt"
}
With this token, call other REST APIs.
Example:
Call REST API to get the Cisco cnBR list:
curl -X GET "https://opshubl.cisco.com/api/manager/v1/cmts" -H "accept: application/json" -H
    "Authorization: Bearer eyJhbGciOiJIUzI1NiIsInR5cCI6IkpXVCJ9.eyJyb2xlIjoiYXBpLWFkbWluIiwic2FsdCI6IlV
iQ2daamtIWHd6RUNzs1EiLCJleHAiOjE1NjQ2NTA2MTd9.x7ccHcOn6fLvHc_ajLJxQEY1ftvR1ZaJH9K_YZxlues"
Response code:200
Response body
```

```
{
    "cluster_list": [
        {
            "cluster_id": "cnbr1.cisco.com",
            "cmts-name": "test",
            "namespace": "ccmts-infra",
            "ingress-host-name": "cnbr1.cisco.com"
        }
    ]
}
```

### **Configure TLS Certificate**

When Cisco Operations Hub cluster is deployed, self-signed certificate is configured by default. You can replace self-signed certificate with CA signed certificate from Deployer CLI. Use the following commands in the example to configure a CA signed TLS certificate.

```
product opshub# config terminal
Entering configuration mode terminal
product example deployer(config)# clusters {k8s-cluster-name}
product example deployer(config-clusters-*****)# secrets tls opshub-data cert-api-ingress
 ?
Possible completions:
 certificate Path to PEM encoded public key certificate.
 private-key Private key associated with given certificate.
  <cr>
product example deployer(config-clusters-*****)# secrets tls cnbrmanager-data
cert-api-ingress ?
Possible completions:
 certificate Path to PEM encoded public key certificate.
 private-key Private key associated with given certificate.
  <cr>
product example deployer(config-clusters-*****) #commit
product example deployer(config-clusters-*****)#exit
```

## Configure Cisco cnBR Using Autodeployer

You can complete the Cisco cnBR configuration using the Autodeployer.

Complete the following steps:

**Step 1** Prepare Cisco cnBR configuration.

There are three categories of configuration:

#### General Configuration

The general configuration specifies details of the Cisco cnBR and Cisco Operations Hub clusters.

```
opshub :
   ip : 'xx.xx.xx.xx'
                                # Operations Hub IP address
   ingress-hostname: '<host.domain>' # Operations Hub ingressexa hostname - FQDN (Optional: If
the <host.domain> is not available, the default cluster ingress <IPAddress>.nip.io is used.)
cnbr
     :
   name : '<name of cnbr>'
                                # Name of the Cisco cnBR cluster to be added to the Operations
Hub
   type : 'MUL NODES'
                                # cnBR cluster Type : 'MUL NODES' Multi-Node cluster is only
option supported.
                                # cnBR IP address
   ip : 'xx.xx.xx'
   ingress-hostname: '<host.domain>' # cnBR Ingress Hostname - FQDN (Optional: If the
<host.domain> is not available, the default cluster ingress <IPAddress>.nip.io is used.)
   number-of-docsis-node: <x> # Total Number of DOCSIS nodes (Required when Expansion Servers
are used)
```

#### Mandatory Configuration

The mandatory configuration specifies details for the PTP, BGP, CIN, Wiring, templates (SG and L3) and RPD-list.

Complete the following mandatory configurations:

PTP Configuration

```
ptp :
    v4 :
    domain : <clock-domain>
    master: {'ip':"xx.xx.xx", 'gw':"xx.xx.xx"}
```

BGP Agent Configuration

```
bgpagent :
    asn : <asn>
    max_hops : <max_hops>
    restart-time : <restart_time>
    stale-path-time: <stale_path_time>
    # list of neighbors ( IPv4 and IPv6 )
    neighbors :
        - {'address' :'xx.xx.xx', 'asn':<asn>}
```

CIN Configuration

```
# Lists of IPv4 and IPv6 gateways. IPv6 is not supported in this release.
cin :
    v4 : [ "xx.xx.xx"]
```

Wiring Configuration

```
wiring :
    # Starting IP address for the range to be used by cnBR internal interfaces
    # Make sure the range does not clash with IP addresses of RPD, COPS, and CCAPCORE
    # IP addresses that will be carved out from this pool to assign to the below interfaces
    # PTP, VPP-DP and other interface
```

```
cin-start-ip:
        v4 : 'xx.xx.xx.xx'
     # SG peer IP, typically its bgp-neighbor IP address but it could be different
          dmic-if and relayproxy-if addresses are carved out from the same network
     #
     sg-peer:
        v4 : 'xx.xx.xx'
        v6 : 'xxxx::nnn' #Needs dummy value even if IPv6 is not enabled. nnn is <0-255>
     # ccapcore IP, specified in the DHCP config, where RPD learn ccapcore from
     rphmgr-if:
        v4 : "xx.xx.xx.xx"
     # Packet cable interface IP
     cmts-cops-if:
        v4 : "xx.xx.xx.xx"
     # IP addresses to be used by BGP agents running in cnBR
     # AIO needs one and MultiNode needs two as that many instances of bgp agents would be
 running in the cluster
     bgp-agent-if:
        v4 : ["xx.xx.xx", "xx.xx.xx"]
        v6 : ["xxxx::xxxx", "xxxx::xxxx"] #Needs dummy values even if IPv6 is not enabled.
     # CIN Prefix
     cin-prefix:
        v4 : <prefix len>
        v6 : <prefix len> #Needs dummy value even if IPv6 is not enabled due to known issue
     # DC link prefix to be used by CIMC interfaces within cnBR
     # v4 and v6 prefixes are mandatory for now due to an internal issue, even if v6 is not
 enabled.
     # will have a fix in the next release.
     dc-link-prefix:
        v4 : <prefix len>
        v6 : <prefix len> #Needs dummy value even if IPv6 is not enabled due to known issue
     # VLAN or VXLAN config, whichever is applicable
     vlan :
        cnbr-wan-ifname: "<name>/<bay>/<slot>"
        overlay-wan-vlan: <xxxx>
       overlay-cin-vlan: <xxxx>
        overlay-l2vpn-vlan-vlan: <xxxx>
        overlay-12vpn-mpls-vlan: <xxxx>
     vxlan :
        sp-router-wan-ip: "xx.xx.xx"
        cnbr-wan-prefix: <prefix len>
        cnbr-wan-ip: "xx.xx.xx"
        cnbr-wan-ifname: "<name>/<bay>/<slot>"
        cnbr-loopback-ip: "xx.xx.xx.xx"
        sp-router-loopback-ip: "xx.xx.xx"
        overlay-cin-vni: <cin-vni>
        overlay-l2vpn-mpls-vni: <mpls-vni>
        overlay-12vpn-vlan-vni: <vlan-vni>
        overlay-wan-vni: <wan-vni>
     # MTU used by cnBR SG
     mtu : "2450"
• VLAN section of the wiring configuration with Link Redundancy enabled:
     # VLAN config, whichever is applicable
     vlan :
```

• Service Group (SG) and RPD List: Specify the list of RPDs that the Cisco cnBR has to load as RPD-list. File paths are relative to the staging directory or the directory from where you are running autodeploy. Go through Autodeployer Examples, on page 30 for examples onon L3 Template, SG Template, and Video Template.

```
templates:
                # List of L3 templates in the {<name>:<file path>} format
                L3 :
                    'L3-1' : '<L3 template1 file>'
                    'L3-2' : '<L3 template2 file>'
                # List of SG templates in the {<name>:<file path>} format
                SG :
                    '4x4 SG Config' : '<SG template1 file>'
                    '33x8 SG Config' : '<SG template2 file>'
                # List of Video Downstream SC QAM templates in the {<name>:<file path>}
format.
               # Optional parameters: specify only while configuring Video DS SC QAM Service
                Video :
                    'NC_Video_Config' : '<Video QAM template1 file>'
                    'BC Video Config' : '<Video QAM template2 file>'
            # Video QAM Template to Downstream Port Association.
            # Optional parameters: specify only while configuring Video DS SC QAM Service
            video-configs:
                VTO:
                    - port: "DS-0"
                        groups: ["NC Video Config", "BC Video Config"]
            # RPD location
            RPD-loc1: &loc1
                    region: "<region>"
                     city: "<city>"
                    neighborhood: "<neighborhood>"
                    address: "<address>"
                     latitude: <latitude>
                    longitude: <longitude>
            # List of RPDs, 'Video tmpl' is an optional parameter: specify only while
configuring Video DS SC QAM Service
           rpd-list:
               # [ 'rpd-name', 'rpd-mac', 'SG name', 'SG tmpl', 'L3 tmpl', 'RPD location',
'Video tmpl']
               - [ 'RPD-00', 'xx:xx:xx:xx:xx', 'SG00', '33x8 SG Config', 'L3-1', *loc1,
'VT0'1
               - [ 'RPD-01', 'xx:xx:xx:xx', 'SG01', '33x8_SG_Config', 'L3-1', *loc1 ]
               - [ 'RPD-02', 'xx:xx:xx:xx:xx', 'SG02', '4x4 SG Config', 'L3-2', *loc1 ]
```

Optional Configuration

Choose the optional configurations required. The configuration specifies details for L2VPN, L3VPN, TFTP, PacketCable, RIP, SAV, and PFG:

```
# Specify, if tftpProxy is different from CIN gateway
tftpProxy:
   v4 : ["xx.xx.xx.xx"]
    v6 : ["xx:xx:xx:xx:xx:xx:xx"] #specify, if IPv6 is enabled
# cops interface in wiring config needs to be set to enable this feature.
packetcable :
   enable: 'true'
   max-gate: <value>
   t0: <value>
   t1: <value>
   subscriber: 'false'
12vpn :
   dotlqvc :
      - {'mac':"xxxx.xxxx", 'vlan':<vlan>, 'vpn':"<name>"}
   mplsvc :
      - {'mac':"xxxx.xxxx", 'peerip':<peerip>, 'vc': 1, 'vpn':"<name>", 'experimental':0}
   mplsvlansg :
      - {'sg':"xxxx.xxxx", 'vlan max':<vlan max>, 'vlan min':0}
    sprstat :
      - {'id':"xxxx.xxxx", 'asn':<asn>, 'state':'Up'}
13vpn:
    - {"name" : "<name>", "vlan" : <vlan>, "vpn" : "<name>"}
rip :
   enable : 'false'
   update-timer : <time in seconds>
   invalid-timer : <time in seconds>
   holddown-timer : <time in seconds>
   passive-mode' : 'false'
sav:
    enable : 'true'
    entries:
      - grp-name : "testSAV"
        prefixes : [ "xx.xx.xx/<prefix_len>" , "xx:xx:xx:xx:xx:xx/<prefix len>" ]
pfgactive:
{"cm ds":-1,"cm us":-1,"host ds":-1,"host us":-1,"mta ds":-1,"mts us":-1,"stb ds":-1,"stb us":-1,"ps ds":-1,"ps us":-1}
pfq:
     - id : 1
      rules :
```

#### **Step 2** Apply the configuration.

Run the deploy command to apply the configuration and monitor the status through the Cisco Operations Hub or CLI. You can update the configuration file to add, delete, or update the SGs or RPDs and rerun the command to apply the updated configuration.

- {"isPermit":0, "isIpv6":0, "srcIp":'xx.xx.xx.xx/<prefix len>',

\$ ./deploy -c cnbr config.yaml

"dstIp":"xx.xxx.xx/<prefix len>"}

The configuration file must strictly conform to YAML syntax, to avoid any crash dumps.

**Note** To remove Video Downstream SC QAM Service ('Video\_tmpl') from specific RPDs, use the -f option to force the update. Without the -f option, the Cisco cnBR ignores this change. The -f option forces the Cisco cnBR to delete and readd the RPD.

### **Autodeployer Examples**

#### • Configuration file

```
opshub : 'xx.xx.xx'
cnbr :
   name : 'cnbr001'
   type : 'MUL NODES'
   ip : 'xx.xx.xx.
ptp :
   v4 :
      domain : 0
      master: {'ip':"xx.xx.xx", 'gw':"xx.xx.xx"}
bgpagent :
   asn : 65224
   max hops : 255
   restart-time : 120
   stale-path-time: 360
   neighbors :
      - {'address' :'xx.xx.xx', 'asn':65534}
cin :
   v4 : ["xx.xx.xx.xx"]
wiring :
   cin-start-ip:
      v4 : 'xx.xx.xx.xx'
    sq-peer:
      v4 : 'xx.xx.xx'
   bop-agent-if:
      v4 : ["xx.xx.xx", "xx.xx.xx"]
      v6 : ["xx:xx:xx::1", "xx:xx:xx::1"]
   rphmgr-if:
      v4 : "xx.xx.xx.xx"
   cmts-cops-if:
      v4 : "xx.xx.xx.xx"
    cin-prefix:
      v4 : 24
      v6 : 64
   dc-link-prefix:
      v4 : 24
      v6 : 64
   vlan :
      cnbr-wan-ifname: "FortyGigabitEthernetb/0/0"
      overlay-wan-vlan: 1001
      overlay-cin-vlan: 1002
      overlay-12vpn-vlan-vlan: 1007
      overlay-l2vpn-mpls-vlan: 1008
   mtu : "2450"
templates:
   L3 :
        # {'template name' : 'template file location'}
       'L3_1' : 'l3_template1.json'
    SG :
        # {'template name' : 'template file location'}
```

```
'SG 16x4' : 'sg_template1.json'
    Video :
        # {'template name' : 'template file location'}
        'NC_Video_1' : 'NC_Video_1.json'
'BC_Video_1' : 'BC_Video_1.json'
 video-configs:
    VTO:
        - port: "DS-0"
            groups: ["NC_Video_Config", "BC_Video_Config"]
RPD-loc: &loc1
   region: "CA"
    city: "SanJose"
   neighborhood: "XXXX"
    address: "XXXXXXX"
    latitude: 0
    longitude: 0
rpd-list:
    # [ 'rpd-name', 'rpd-mac', 'SG_name', 'SG_tmpl', 'L3_tmpl', 'RPD_location',
'Video_tmpl']
    - [ 'RPD-00', '78:72:5D:39:26:64', 'SG00', 'SG 16x4', 'L3 1', *loc1, 'VT0']
    - [ 'RPD-01', 'F4:DB:
```

```
• L3 Template
```

```
{
  "dhcp": {
   "arpGlean": true,
   "arpProxy": true,
   "dhcpIfname": "cnr",
   "dhcpServers": [
     "xx.xx.xx.xx"
   ],
    "ipv6Lq": true,
    "mobilityScopes": [
     "xx.xx.xx.xx/<prefix_len>",
     "xx:xx:xx:xx:xx:xx:xx/<prefix len>"
    ],
   "ndProxy": true,
    # Add relayPolicies, if applicable to your setup
    "relayPolicies": [
     {
          "deviceClass": "HOST",
          "giAddr": "xx.xx.xx",
         "linkAddr": "xxxx::xxxx",
         "v4ServerIp": "xx.xx.xx.xx"
     }
   ],
    "relayModeV4": 0,
    "relayModeV6": 0,
    "v4Nets": [
     "xx.xx.xx.xx/<prefix len>"
   ],
    "v6Nets": [
     "xx:xx:xx:xx:xx:xx/<prefix_len>"
   ]
  },
  "spRouterName": "<SP router name>",
  "savList": {
   "prefixes": null
  },
  "sgPeerIpv4": "xx.xx.xx/<prefix len>",
```

```
"sgPeerIpv6": "xx:xx:xx:xx:xx:xx:xx/<prefix len>"
 }
• SG Template
 {
   "description": "33x8 SG Config",
   "ds": [
     {
       "annex": "AnnexB",
       "attributeMask": 2147483648,
       "frequency": 255000000,
       "idInSg": 0,
       "interleaver": "fecI32J4",
       "modulation": "gam256",
       "powerAdjust": 0
     },
     {
       "annex": "AnnexB",
       "attributeMask": 2147483648,
       "frequency": 261000000,
       "idInSg": 1,
       "interleaver": "fecI32J4",
       "modulation": "qam256",
       "powerAdjust": 0
     },
     {
       "annex": "AnnexB",
       "attributeMask": 2147483648,
       "frequency": 267000000,
       "idInSg": 2,
       "interleaver": "fecI32J4",
       "modulation": "qam256",
       "powerAdjust": 0
     },
     {
       "annex": "AnnexB",
       "attributeMask": 2147483648,
       "frequency": 273000000,
       "idInSg": 3,
       "interleaver": "fecI32J4",
       "modulation": "qam256",
       "powerAdjust": 0
     },
     {
       "annex": "AnnexB",
       "attributeMask": 2147483648,
       "frequency": 279000000,
       "idInSg": 4,
       "interleaver": "fecI32J4",
       "modulation": "gam256",
       "powerAdjust": 0
     },
     {
       "annex": "AnnexB",
       "attributeMask": 2147483648,
       "frequency": 285000000,
       "idInSg": 5,
       "interleaver": "fecI32J4",
       "modulation": "qam256",
       "powerAdjust": 0
     },
     {
       "annex": "AnnexB",
```

```
"attributeMask": 2147483648,
  "frequency": 291000000,
  "idInSg": 6,
  "interleaver": "fecI32J4",
  "modulation": "qam256",
  "powerAdjust": 0
},
{
  "annex": "AnnexB",
  "attributeMask": 2147483648,
  "frequency": 297000000,
  "idInSg": 7,
  "interleaver": "fecI32J4",
  "modulation": "gam256",
  "powerAdjust": 0
},
{
  "annex": "AnnexB",
  "attributeMask": 2147483648,
  "frequency": 303000000,
  "idInSg": 8,
  "interleaver": "fecI32J4",
  "modulation": "qam256",
  "powerAdjust": 0
},
{
  "annex": "AnnexB",
  "attributeMask": 2147483648,
  "frequency": 30900000,
  "idInSg": 9,
  "interleaver": "fecI32J4",
  "modulation": "qam256",
  "powerAdjust": 0
},
{
  "annex": "AnnexB",
  "attributeMask": 2147483648,
  "frequency": 315000000,
  "idInSg": 10,
  "interleaver": "fecI32J4",
  "modulation": "qam256",
  "powerAdjust": 0
},
{
  "annex": "AnnexB",
  "attributeMask": 2147483648,
  "frequency": 321000000,
  "idInSg": 11,
  "interleaver": "fecI32J4",
  "modulation": "qam256",
  "powerAdjust": 0
},
{
  "annex": "AnnexB",
  "attributeMask": 2147483648,
  "frequency": 327000000,
  "idInSg": 12,
  "interleaver": "fecI32J4",
  "modulation": "qam256",
  "powerAdjust": 0
},
{
  "annex": "AnnexB",
  "attributeMask": 2147483648,
```

```
"frequency": 333000000,
 "idInSg": 13,
 "interleaver": "fecI32J4",
 "modulation": "qam256",
 "powerAdjust": 0
},
{
 "annex": "AnnexB",
 "attributeMask": 2147483648,
 "frequency": 339000000,
 "idInSg": 14,
 "interleaver": "fecI32J4",
 "modulation": "qam256",
 "powerAdjust": 0
},
{
 "annex": "AnnexB",
 "attributeMask": 2147483648,
 "frequency": 345000000,
 "idInSg": 15,
 "interleaver": "fecI32J4",
 "modulation": "qam256",
 "powerAdjust": 0
},
{
 "annex": "AnnexB",
 "attributeMask": 2147483648,
 "frequency": 35100000,
 "idInSg": 16,
 "interleaver": "fecI32J4",
 "modulation": "qam256",
 "powerAdjust": 0
},
{
 "annex": "AnnexB",
 "attributeMask": 2147483648,
 "frequency": 357000000,
 "idInSg": 17,
 "interleaver": "fecI32J4",
 "modulation": "qam256",
 "powerAdjust": 0
},
{
 "annex": "AnnexB",
 "attributeMask": 2147483648,
 "frequency": 363000000,
 "idInSg": 18,
 "interleaver": "fecI32J4",
 "modulation": "qam256",
 "powerAdjust": 0
},
{
 "annex": "AnnexB",
 "attributeMask": 2147483648,
 "frequency": 369000000,
 "idInSg": 19,
 "interleaver": "fecI32J4",
 "modulation": "gam256",
 "powerAdjust": 0
},
{
 "annex": "AnnexB",
 "attributeMask": 2147483648,
 "frequency": 37500000,
```

```
"idInSg": 20,
  "interleaver": "fecI32J4",
  "modulation": "gam256",
  "powerAdjust": 0
},
{
  "annex": "AnnexB",
  "attributeMask": 2147483648,
  "frequency": 381000000,
  "idInSg": 21,
  "interleaver": "fecI32J4",
  "modulation": "qam256",
  "powerAdjust": 0
},
{
  "annex": "AnnexB",
  "attributeMask": 2147483648,
  "frequency": 387000000,
  "idInSg": 22,
  "interleaver": "fecI32J4",
  "modulation": "qam256",
  "powerAdjust": 0
},
{
  "annex": "AnnexB",
  "attributeMask": 2147483648,
  "frequency": 393000000,
  "idInSg": 23,
  "interleaver": "fecI32J4",
  "modulation": "qam256",
  "powerAdjust": 0
},
{
  "annex": "AnnexB",
  "attributeMask": 2147483648,
  "frequency": 399000000,
  "idInSg": 24,
  "interleaver": "fecI32J4",
  "modulation": "gam256",
  "powerAdjust": 0
},
{
  "annex": "AnnexB",
  "attributeMask": 2147483648,
  "frequency": 40500000,
  "idInSg": 25,
  "interleaver": "fecI32J4",
  "modulation": "qam256",
  "powerAdjust": 0
},
{
  "annex": "AnnexB",
  "attributeMask": 2147483648,
  "frequency": 411000000,
  "idInSg": 26,
  "interleaver": "fecI32J4",
  "modulation": "qam256",
  "powerAdjust": 0
},
{
  "annex": "AnnexB",
  "attributeMask": 2147483648,
  "frequency": 417000000,
  "idInSg": 27,
```

```
"interleaver": "fecI32J4",
    "modulation": "qam256",
    "powerAdjust": 0
 },
  {
    "annex": "AnnexB",
    "attributeMask": 2147483648,
    "frequency": 42300000,
    "idInSg": 28,
    "interleaver": "fecI32J4",
    "modulation": "gam256",
    "powerAdjust": 0
 },
  {
    "annex": "AnnexB",
    "attributeMask": 2147483648,
    "frequency": 429000000,
    "idInSg": 29,
    "interleaver": "fecI32J4",
    "modulation": "qam256",
    "powerAdjust": 0
  },
  {
    "annex": "AnnexB",
    "attributeMask": 2147483648,
    "frequency": 435000000,
    "idInSg": 30,
    "interleaver": "fecI32J4",
    "modulation": "qam256",
    "powerAdjust": 0
  },
  {
    "annex": "AnnexB",
    "attributeMask": 2147483648,
    "frequency": 441000000,
    "idInSg": 31,
    "interleaver": "fecI32J4",
    "modulation": "qam256",
    "powerAdjust": 0
 }
],
"dsg": {
 "cfr": null,
 "chanList": null,
 "clientList": null,
 "tg": null,
 "timer": null,
 "tunnel": null
},
"dsmtu": 2100,
"md": [
 {
    "adminState": "Up",
    "cmInitChanTimeout": 60,
    "dataBackoff": {
     "end": 5,
      "start": 3
    },
    "dsg": {
     "dcdDisable": null,
      "tg": null
    },
    "enableBalanceUs": true,
```

```
"idInSg": 0,
```
```
"insertionInterval": 120,
    "ipInit": "ipv4",
    "mac": "00:00:00:00:00:00",
    "mapAdvance": {
      "advanceTime": 2000,
      "mode": "static"
    }.
    "primDcid": [
      Ο,
      8,
      16,
      24
    ],
    "rangeBackoff": {
      "end": 6,
      "start": 3
    },
    "registrationTimeout": 3,
    "syncInterval": 10,
    "ucId": [
     Ο,
     1,
      2,
      3
    ]
  }
],
"modProfs": [
  {
    "entries": {
      "advPhyLongData": {
        "channelType": "atdma",
        "fecCodewordLength": 232,
        "fecErrorCorrection": 9,
        "lastCodewardShortened": true,
        "modulation": "qam64",
        "preamble": "qpsk1",
        "preambleLength": 64,
        "scrambler": true,
        "scramblerSeed": 338
      },
      "advPhyShortData": {
        "channelType": "atdma",
        "fecCodewordLength": 76,
        "fecErrorCorrection": 6,
        "lastCodewardShortened": true,
        "maxBurstSize": 6,
        "modulation": "qam64",
        "preamble": "qpsk1",
        "preambleLength": 64,
        "scrambler": true,
        "scramblerSeed": 338
      },
      "initialRanging": {
        "channelType": "atdma",
        "fecCodewordLength": 34,
        "fecErrorCorrection": 5,
        "modulation": "qpsk",
        "preamble": "qpsk0",
        "preambleLength": 98,
        "scrambler": true,
        "scramblerSeed": 338
      },
      "longData": {
```

```
"fecCodewordLength": 2,
        "fecErrorCorrection": 9,
        "lastCodewardShortened": true,
        "modulation": "qam16",
        "preambleLength": 4,
        "scrambler": true
      },
      "periodicRanging": {
        "channelType": "atdma",
        "fecCodewordLength": 34,
        "fecErrorCorrection": 5,
        "modulation": "qpsk",
        "preamble": "qpsk0",
        "preambleLength": 98,
       "scrambler": true,
        "scramblerSeed": 338
      },
      "request": {
        "channelType": "atdma",
        "fecCodewordLength": 16,
        "modulation": "qpsk",
        "preamble": "qpsk0",
        "preambleLength": 36,
        "scrambler": true,
       "scramblerSeed": 338
      },
      "shortData": {
       "fecCodewordLength": 6,
        "fecErrorCorrection": 3,
       "lastCodewardShortened": true,
       "maxBurstSize": 2,
        "modulation": "qam16",
        "scrambler": true
      },
      "uas": {
        "channelType": "atdma",
        "fecCodewordLength": 232,
        "fecErrorCorrection": 9,
        "lastCodewardShortened": true,
        "modulation": "qam64",
       "preamble": "qpsk1",
       "preambleLength": 64,
       "scrambler": true,
        "scramblerSeed": 338
      }
   },
   "idInSq": 221
 }
"ofdmDs": [
 {
   "cyclicPrefix": 256,
   "idInSg": 158,
   "interleaverDepth": 16,
   "pilotScaling": 48,
    "plc": 93000000,
   "profileControl": "QAM256",
   "profileNcp": "QAM16",
   "rollOff": 192,
   "startFrequency": 837000000,
   "subcarrierSpacing": "25KHZ",
    "width": 19200000
 }
```

],

],

```
"privacy": {
 "AcceptSelfSignCert": true,
 "BpiPlusPolicy": "capable-enforcement",
 "DsxSupport": true,
  "EaePolicy": "disable-enforcement",
  "Kek": {
    "GraceTime": 300,
    "LifeTime": 86400
  },
  "Tek": {
    "GraceTime": 300,
    "LifeTime": 1800
 }
},
"punt": {
 "icpiPerCausePuntCfgList": null
},
"rpdCfg": {
    "rfTopology": {
      "dsPort": [
        {
          "adminState": "Up",
          "basePower": 21,
          "channel": [
            Ο,
            1,
            2,
            З,
            4,
            5,
            6,
            7,
            8,
            9,
            10,
            11,
            12,
            13,
            14,
            15,
            16,
            17,
            18,
            19,
            20,
            21,
            22,
            23,
            24,
            25,
            26,
            27,
            28,
            29,
            30,
            31,
            158
          ],
          "ofdmFreqExclBand": null
        }
      ],
      "fiberNode": [
       {
          "dsPort": [0],
```

```
"usPort": [0]
        },
        {
          "dsPort": 0,
          "id": 1,
          "usPort": 1
        }
      ],
      "usPort": [
       {
          "channel": [
           Ο,
            1
          1,
          "ofdmaFreqExclBand": null,
          "ofdmaFreqUnusedBand": null
        },
        {
          "channel": [
           2,
            3
          ],
          "ofdmaFreqExclBand": null,
          "ofdmaFreqUnusedBand": null,
          "portId": 1
        }
     ]
    }
},
"rpdPtpCfg": {
 "domain": 0,
  "dtiMode": "SlaveDtiMode",
  "priority1": 128,
  "priority2": 255,
  "ptpClkProfileId": "00:00:00:00:00:00",
  "ptpPortCfg": [
    {
      "adminState": "Up",
      "anncReceiptTimeout": 11,
      "cos": 6,
      "dscp": 47,
      "enetPortIndex": 1,
      "gateway": "3.208.1.2",
      "localPriority": 128,
      "logDelayReqInterval": -4,
      "logSyncInterval": -4,
      "masterAddr": "3.158.185.51",
      "masterAdminState": "Up",
      "ptpPortIndex": 22,
      "unicastDuration": 300
    }
 ]
},
"us": [
 {
    "adminState": "Up",
    "attributeMask": 2684354560,
    "channelWidth": 6400000,
    "docsisMode": "atdma",
    "equalizationCoeffEnable": true,
    "frequency": 11400000,
    "idInSg": 0,
    "ingressNoiseCancelEnable": true,
```

"modulation": 221,

```
"powerLevel": 0,
    "slotSize": 1
  },
  {
    "adminState": "Up",
    "attributeMask": 2684354560,
    "channelWidth": 6400000,
    "docsisMode": "atdma",
    "equalizationCoeffEnable": true,
    "frequency": 17800000,
    "idInSq": 1,
    "ingressNoiseCancelEnable": true,
    "modulation": 221,
    "powerLevel": 0,
    "slotSize": 1
  },
  {
    "adminState": "Up",
    "attributeMask": 2684354560,
    "channelWidth": 6400000,
    "docsisMode": "atdma",
    "equalizationCoeffEnable": true,
    "frequency": 24200000,
    "idInSg": 2,
    "ingressNoiseCancelEnable": true,
    "modulation": 221,
    "powerLevel": 0,
    "slotSize": 1
  },
    "adminState": "Up",
    "attributeMask": 2684354560,
    "channelWidth": 6400000,
    "docsisMode": "atdma",
    "equalizationCoeffEnable": true,
    "frequency": 30600000,
    "idInSg": 3,
    "ingressNoiseCancelEnable": true,
    "modulation": 221,
    "powerLevel": 0,
    "slotSize": 1
  }
1,
"usmtu": 2100
```

## **Autodeployer Limitations**

}

The Autodeployer has the following limitations:

- Rerunning the deploy command reapplies all configurations, except the wiring configuration. The wiring configuration update is not supported.
- When updating the SG or RPD, the existing service groups are deleted and the SG or RPD is then added back with the updated configuration.
- Placeholder values for IPv6 must be provided, even if IPv6 is not supported. Values for sg-peer, bgp-agent-if, cin-prefix, and dc-link-prefix must be as specified in the given example.
- The configuration file must specify all mandatory sections and attributes. You may see the autodeploy exit without warnings and errors when mandatory attributes are missing in the configuration file.

• Cisco cnBR has limited error and exception handling. Review the detailed crash dumps when an exception or error occurs.

# Configure cnBR using cnBR Manager

You can complete the Cisco cnBR configuration using the cnBR Manager application in Cisco Operations Hub.

## Add Cisco cnBR to cnBR Manager

To add Cisco cnBR cores using the cnBR Manager application in Cisco Operations Hub, complete the following steps:

**Step 1** From the Cisco Operations Hub, click the Cisco Operations Hub main menu button (=).

**Step 2** Choose **cnBR Manager** > **Core Management** to open the **cnBR Clusters** page.

**Step 3** Click **ADD** to open the **Add cnBR Cluster** page.

**Step 4** Provide a unique name to the Cisco cnBR cluster, a namespace, and the ingress-host-name. For example:

> cnBR Cluster Name: cnbr-demo Namespace: ccmts-infra Ingress-host-name: cnbr1.cisco.com

- **Step 5** Enter the Cisco cnBR username and password.
- Step 6 Click ADD.

## Apply Global Configuration to cnBR

Complete the following steps to configure Wiring, BGP Agent, PTP, and CIN:

Step 1 Configure Wiring.

- a) On the Cisco Operations Hub, click the Cisco Operations Hub main menu button.
- b) Choose **cnBR Manager** > **Core Management** to open the **cnBR Clusters** page.
- c) Select a Cisco cnBR cluster.

We recommend that you use the code mode to configure wiring.

#### Figure 4: cnBR Cluster Configuration Page

| ■ Cisco Operations H | lub                                                                                                    | cnBR Manager - Core Management | 0       |
|----------------------|----------------------------------------------------------------------------------------------------|--------------------------------|---------|
| CORE MANAGEMENT      | onBR Cluster Configuration                                                                                                    |                                |         |
| Core Overview        | Cher Cluster Configuration                                                                                                    |                                |         |
| Add cnBR Core        | 172.25.29.110.nip.io                                                                                                    |                                |         |
| Import & Export cnBR | Const                                                                                                    |                                |         |
| Drain Worker Node    | Wiring                                                                                                    |                                |         |
|                      | 3879a.<br>3879a.<br>□ < Config (3)<br>□ < Clutter-type : ML_MODES<br>□ → 13-info (19)<br>□ en etu: 2569<br>□ maber-of-docsis-mode : 3<br>□ → overlay-info (2)                                                                                                    | SAVE                           |         |
|                      | Configuration Example                                                                                                    |                                | -       |
|                      | <pre>{     wining": {         "cluster-type": "MUL_NODES",         "13-info"; {         "bpp-agent-H-ipv4": [             "208.208.208.3"         },         "bpp-agent-H-ipv6": [             "2001:208:208:208:2",             "2001:208:208:208:3"         },         "cln-ipv4-prefix": 24,         "cln-ipv4-prefix": 24,         "cnts-cops-fi-ipv4": [         "13.1.1";         "11.1.1";         "11.1";         "11.1";         "11.1";         "11.1";         "11.1";         "11.1";         "11.1";         "11.1";         "11.1";         "11.1";         "11.1";         "11.1";         "11.1";         "11.1";         "11.1";         "11.1";         "11.1";         "11.1";         "11.1";         "11.1";         "11.1";         "11.1";         "11.1";         "11.1";         "11.1";         "11.1";         "11.1";         "11.1";         "11.1";         "11.1";         "11.1";         "11.1";         "11.1";         "11.1";         "11.1";         "11.1";         "11.1";         "11.1";         "11.1";         "11.1";         "11.1";         "11.1";         "11.1";         "11.1";         "11.1";         "11.1";         "11.1";         "11.1";         "11.1";         "11.1";         "11.1";         "11.1";         "11.1";         "11.1";         "11.1";         "11.1";         "11.1";         "11.1";         "11.1";         "11.1";         "11.1";         "11.1";         "11.1";         "11.1";         "11.1";         "11.1";         "11.1";         "11.1";         "11.1";         "11.1";         "11.1";         "11.1";         "11.1";         "11.1";         "11.1";         "11.1";         "11.1";         "11.1";         "11.1";         "11.1";         "11.1";         "11.1";         "11.1";         "11.1";         "11.1";         "11.1";         "11.1";         "11.1";         "11.1";         "11.1";         "11.1";         "11.1";         "11.1";         "11.1";         "11.1";         "11.1";         "11.1";         "11.1";         "11.1";         "11.1";         "11.1";         "11.1";         "11.1";         "11.</pre> |                                | Nac For |

d) Click SAVE to apply configuration to Cisco cnBR.

For example:

{

```
"cluster-type": "MUL_NODES",
"13-info": {
 "bgp-agent-if-ipv4": [
    "208.208.208.102",
"208.208.208.103"
                           <---bgp address
 ],
  "bgp-agent-if-ipv6": [
    "2001:208:208:208::102",
    "2001:208:208:208::103"
 ],
  "cin-ipv4-prefix": 24,
  "cin-ipv6-prefix": 64,
  "cmts-cops-if-ipv4": [
   "3.208.1.7",
    "3.208.1.8"
  ],
  "cmts-cops-if-ipv6": [],
  "dc-link-ipv4-prefix": 24,
  "dc-link-ipv6-prefix": 64,
  "dmic-if-ipv4": [
    "200.200.200.9",
    "200.200.200.10",
    "200.200.200.11"
 ],
  "dmic-if-ipv6": [
    "2008:199:1:1::9",
    "2008:199:1:1::10",
    "2008:199:1:1::11"
  ],
  "ptp-if-ipv4": [
    "3.208.1.4",
                      <---PTP local address
    "3.208.1.5",
    "3.208.1.6"
```

```
],
  "ptp-if-ipv6": [],
  "ptp-mac-addr": [
    "20:18:10:29:88:43",
    "20:18:10:29:88:44",
    "20:18:10:29:88:45"
  ],
  "relayproxy-if-ipv4": [
    "208.208.208.107",
    "208.208.208.108",
    "208.208.208.109"
  ],
  "relayproxy-if-ipv6": [
    "2001:208:208:208::107",
    "2001:208:208:208::108",
    "2001:208:208:208::109"
  ],
  "rphmgr-if-ipv4": [
    "3.208.1.3",
    "3.208.1.3"
  ],
  "rphmgr-if-ipv6": [],
  "vpp-dp-rpd-if-ipv4": [ <---15 addresses total
    "3.208.1.10",
    "3.208.1.11",
    "3.208.1.12",
    "3.208.1.13",
    "3.208.1.14",
    "3.208.1.15",
    "3.208.1.16",
    "3.208.1.17",
    "3.208.1.18",
    "3.208.1.19",
    "3.208.1.20",
    "3.208.1.21",
    "3.208.1.22",
    "3.208.1.23",
    "3.208.1.24"
  1,
  "vpp-dp-rpd-if-ipv6": []
},
"mtu": 2450,
                        <---Recommend value is 2450
"overlay-info": {
  "overlay-type": "vlan",
  "vlan-info": {
    "cnbr-wan-ifname": "FortyGigabitEthernetb/0/0",
    "overlay-cin-vlan": 1182,
                                        <---This vlan id should be same as vlan id in SP router
    "overlay-l2vpn-mpls-vlan": 1183,
    "overlay-12vpn-vlan-vlan": 1184,
    "overlay-wan-vlan": 1181
                                         <---This vlan id should be same as vlan id in SP router
  }
}
```

```
Step 2 Configure BGP Agent.
```

}

- a) Use the code mode to configure BGP Agent.
- b) Click **SAVE** to apply configuration to Cisco cnBR.

For example:

```
{
 "asNumber": 65001,
  "ebgpMultihop": 255,
  "gracefulRestart": {
    "enable": true,
    "restartTime": 120,
    "stalePathTime": 360
  },
  "ifname": "bgp",
  "neighbors": [
    {
      "address": "208.208.208.1", <----IP in SP Router. Same IP with SG Peer.
      "asNumber": 65000
    },
    {
      "address": "2001:208:208:208::1",
      "asNumber": 65000
    }
  ]
}
```

```
Step 3 Configure PTP.
```

- a) Use the code mode to configure PTP.
- b) Click SAVE to apply configuration to Cisco cnBR.

For example:

```
PTP:
{
    "PtpDomain": 44,
    "PtpGwIp": "3.208.1.2",
    "PtpMasterIp": "3.158.185.51"
}
```

### **Step 4** Configure CIN.

If RPD and RPHYMAN are in different networks, you must configure CIN. Otherwise, choose to ignore this step.

a) Use the code mode to configure CIN.

For example:

```
{
    "CinGwIp": "3.208.1.2"
}
```

## Add Service Group Configuration to cnBR

Complete the following steps to add Service Group (SG) template and L3 template:

- **Step 1** On the Cisco Operations Hub, click the Cisco Operations Hub main menu button.
- **Step 2** Choose **cnBR Manager** > **Profiles & Templates** to open the **Templates and Profiles** page.
- Step 3 Click Add Template on the left pane and choose SG Template as the template type.

- **Step 4** Provide an appropriate template Name and Description. Click **Next**.
- **Step 5** On the **Add SG Template** page, choose to ignore the profile changes. Click **EXPERT**.

### Figure 5: Add Service Group Template Page

| E Cisco Operations H                     | łub                | cnBR Manager - Profiles & Templates | ٥    |
|------------------------------------------|--------------------|-------------------------------------|------|
| PROFILES & TEMPLATES                     | Add SG Template    |                                     |      |
| Add Template                             | Name               | TEST                                |      |
| Add Profile<br>Import & Export Templates | Description        | TEST                                |      |
|                                          | DS Profile         | ds_profile                          | •    |
|                                          | US Profile         |                                     | •    |
|                                          | MAC Domain Profile |                                     | *    |
|                                          | Modulation Profile |                                     | ×    |
|                                          | RPD Profile        |                                     | ×    |
|                                          | RPD PTP Profile    | rpd ptp pr                          | •    |
|                                          | Optional Profiles  |                                     | +    |
|                                          | ADD PROFILE        | EXPERT                              | SAVE |
|                                          |                    |                                     |      |
|                                          |                    |                                     |      |
|                                          |                    |                                     |      |
|                                          |                    |                                     |      |
|                                          |                    |                                     |      |
|                                          |                    |                                     |      |

**Step 6** Provide the SG related configuration and click **SAVE**.

For example:

{

```
"description": "33x8 SG Config",
"ds": [
 {
   "annex": "AnnexB",
   "attributeMask": 2147483648,
   "frequency": 255000000,
   "idInSg": 0,
    "interleaver": "fecI32J4",
    "modulation": "qam256",
    "powerAdjust": 0
 },
  {
    "annex": "AnnexB",
    "attributeMask": 2147483648,
    "frequency": 261000000,
    "idInSg": 1,
    "interleaver": "fecI32J4",
    "modulation": "qam256",
    "powerAdjust": 0
 },
  {
    "annex": "AnnexB",
    "attributeMask": 2147483648,
    "frequency": 267000000,
    "idInSg": 2,
    "interleaver": "fecI32J4",
    "modulation": "gam256",
    "powerAdjust": 0
 },
```

```
{
 "annex": "AnnexB",
 "attributeMask": 2147483648,
  "frequency": 273000000,
  "idInSg": 3,
  "interleaver": "fecI32J4",
  "modulation": "qam256",
  "powerAdjust": 0
},
{
  "annex": "AnnexB",
  "attributeMask": 2147483648,
  "frequency": 279000000,
  "idInSg": 4,
  "interleaver": "fecI32J4",
  "modulation": "gam256",
  "powerAdjust": 0
},
{
  "annex": "AnnexB",
  "attributeMask": 2147483648,
  "frequency": 28500000,
  "idInSg": 5,
  "interleaver": "fecI32J4",
  "modulation": "qam256",
  "powerAdjust": 0
},
{
  "annex": "AnnexB",
  "attributeMask": 2147483648,
  "frequency": 29100000,
  "idInSg": 6,
  "interleaver": "fecI32J4",
  "modulation": "qam256",
  "powerAdjust": 0
},
{
 "annex": "AnnexB",
  "attributeMask": 2147483648,
  "frequency": 297000000,
  "idInSg": 7,
  "interleaver": "fecI32J4",
  "modulation": "qam256",
  "powerAdjust": 0
},
{
 "annex": "AnnexB",
 "attributeMask": 2147483648,
  "frequency": 30300000,
  "idInSg": 8,
  "interleaver": "fecI32J4",
  "modulation": "qam256",
  "powerAdjust": 0
},
{
  "annex": "AnnexB",
  "attributeMask": 2147483648,
  "frequency": 30900000,
  "idInSg": 9,
  "interleaver": "fecI32J4",
  "modulation": "qam256",
  "powerAdjust": 0
},
```

{

```
"annex": "AnnexB",
  "attributeMask": 2147483648,
  "frequency": 31500000,
  "idInSg": 10,
  "interleaver": "fecI32J4",
  "modulation": "qam256",
  "powerAdjust": 0
},
{
  "annex": "AnnexB",
  "attributeMask": 2147483648,
  "frequency": 321000000,
  "idInSg": 11,
  "interleaver": "fecI32J4",
  "modulation": "qam256",
  "powerAdjust": 0
},
{
  "annex": "AnnexB",
  "attributeMask": 2147483648,
  "frequency": 327000000,
  "idInSg": 12,
  "interleaver": "fecI32J4",
  "modulation": "qam256",
  "powerAdjust": 0
},
{
  "annex": "AnnexB",
  "attributeMask": 2147483648,
  "frequency": 333000000,
  "idInSg": 13,
  "interleaver": "fecI32J4",
  "modulation": "qam256",
  "powerAdjust": 0
},
{
  "annex": "AnnexB",
  "attributeMask": 2147483648,
  "frequency": 339000000,
  "idInSg": 14,
  "interleaver": "fecI32J4",
  "modulation": "qam256",
  "powerAdjust": 0
},
{
  "annex": "AnnexB",
  "attributeMask": 2147483648,
  "frequency": 34500000,
  "idInSg": 15,
  "interleaver": "fecI32J4",
  "modulation": "qam256",
  "powerAdjust": 0
},
{
  "annex": "AnnexB",
  "attributeMask": 2147483648,
  "frequency": 351000000,
  "idInSg": 16,
  "interleaver": "fecI32J4",
  "modulation": "qam256",
  "powerAdjust": 0
},
{
  "annex": "AnnexB",
```

```
"attributeMask": 2147483648,
  "frequency": 357000000,
  "idInSg": 17,
  "interleaver": "fecI32J4",
  "modulation": "qam256",
  "powerAdjust": 0
},
{
  "annex": "AnnexB",
  "attributeMask": 2147483648,
  "frequency": 36300000,
  "idInSg": 18,
  "interleaver": "fecI32J4",
  "modulation": "gam256",
  "powerAdjust": 0
},
{
  "annex": "AnnexB",
  "attributeMask": 2147483648,
  "frequency": 369000000,
  "idInSg": 19,
  "interleaver": "fecI32J4",
  "modulation": "qam256",
  "powerAdjust": 0
},
{
  "annex": "AnnexB",
  "attributeMask": 2147483648,
  "frequency": 375000000,
  "idInSg": 20,
  "interleaver": "fecI32J4",
  "modulation": "qam256",
  "powerAdjust": 0
},
{
 "annex": "AnnexB",
 "attributeMask": 2147483648,
  "frequency": 381000000,
  "idInSg": 21,
  "interleaver": "fecI32J4",
  "modulation": "qam256",
  "powerAdjust": 0
},
{
 "annex": "AnnexB",
  "attributeMask": 2147483648,
  "frequency": 38700000,
  "idInSg": 22,
  "interleaver": "fecI32J4",
  "modulation": "qam256",
  "powerAdjust": 0
},
{
  "annex": "AnnexB",
  "attributeMask": 2147483648,
  "frequency": 393000000,
  "idInSg": 23,
  "interleaver": "fecI32J4",
  "modulation": "qam256",
  "powerAdjust": 0
},
{
  "annex": "AnnexB",
  "attributeMask": 2147483648,
```

```
"frequency": 399000000,
  "idInSg": 24,
  "interleaver": "fecI32J4",
  "modulation": "qam256",
  "powerAdjust": 0
},
{
  "annex": "AnnexB",
  "attributeMask": 2147483648,
  "frequency": 40500000,
  "idInSq": 25,
  "interleaver": "fecI32J4",
  "modulation": "qam256",
  "powerAdjust": 0
},
{
  "annex": "AnnexB",
  "attributeMask": 2147483648,
  "frequency": 411000000,
  "idInSg": 26,
  "interleaver": "fecI32J4",
  "modulation": "qam256",
  "powerAdjust": 0
},
{
 "annex": "AnnexB",
  "attributeMask": 2147483648,
  "frequency": 41700000,
  "idInSg": 27,
  "interleaver": "fecI32J4",
  "modulation": "qam256",
  "powerAdjust": 0
},
{
  "annex": "AnnexB",
  "attributeMask": 2147483648,
  "frequency": 423000000,
  "idInSg": 28,
  "interleaver": "fecI32J4",
  "modulation": "qam256",
  "powerAdjust": 0
},
{
  "annex": "AnnexB",
  "attributeMask": 2147483648,
  "frequency": 429000000,
  "idInSq": 29,
  "interleaver": "fecI32J4",
  "modulation": "qam256",
  "powerAdjust": 0
},
{
  "annex": "AnnexB",
  "attributeMask": 2147483648,
  "frequency": 43500000,
  "idInSg": 30,
  "interleaver": "fecI32J4",
  "modulation": "gam256",
  "powerAdjust": 0
},
{
  "annex": "AnnexB",
  "attributeMask": 2147483648,
  "frequency": 441000000,
```

```
"idInSg": 31,
   "interleaver": "fecI32J4",
   "modulation": "qam256",
   "powerAdjust": 0
 }
],
"dsg": {
 "cfr": null,
 "chanList": null,
 "clientList": null,
 "tg": null,
 "timer": null,
 "tunnel": null
},
"dsmtu": 2200,
"md": [
 {
    "adminState": "Up",
    "cmInitChanTimeout": 60,
    "dataBackoff": {
      "end": 5,
      "start": 3
    },
    "dsg": {
      "dcdDisable": null,
      "tg": null
    },
    "enableBalanceUs": true,
    "idInSg": 0,
    "insertionInterval": 120,
    "ipInit": "ipv4",
   "mac": "00:00:00:00:00:00", <----mark to all 0, cnBR will assign Mac domain mac automaticly
    "mapAdvance": {
      "advanceTime": 2000,
      "mode": "static"
    },
    "primDcid": [
      Ο,
      8,
     16,
      24
    ],
    "rangeBackoff": {
     "end": 6,
      "start": 3
    },
    "registrationTimeout": 3,
    "syncInterval": 10,
    "ucId": [
     Ο,
      1,
      2,
      3
    ]
 }
],
"modProfs": [
 {
   "entries": {
      "advPhyLongData": {
       "channelType": "atdma",
       "fecCodewordLength": 232,
       "fecErrorCorrection": 9,
```

```
"lastCodewardShortened": true,
  "modulation": "qam64",
 "preamble": "qpsk1",
 "preambleLength": 64,
  "scrambler": true,
  "scramblerSeed": 338
},
"advPhyShortData": {
 "channelType": "atdma",
  "fecCodewordLength": 76,
  "fecErrorCorrection": 6,
  "lastCodewardShortened": true,
  "maxBurstSize": 6,
 "modulation": "qam64",
 "preamble": "qpsk1",
  "preambleLength": 64,
  "scrambler": true,
  "scramblerSeed": 338
}.
"initialRanging": {
 "channelType": "atdma",
  "fecCodewordLength": 34,
  "fecErrorCorrection": 5,
  "modulation": "qpsk",
 "preamble": "qpsk0",
 "preambleLength": 98,
  "scrambler": true,
  "scramblerSeed": 338
},
"longData": {
 "fecCodewordLength": 2,
 "fecErrorCorrection": 9,
  "lastCodewardShortened": true,
  "modulation": "qam16",
 "preambleLength": 4,
 "scrambler": true
},
"periodicRanging": {
 "channelType": "atdma",
  "fecCodewordLength": 34,
 "fecErrorCorrection": 5,
 "modulation": "qpsk",
  "preamble": "qpsk0",
  "preambleLength": 98,
  "scrambler": true,
 "scramblerSeed": 338
},
"request": {
  "channelType": "atdma",
  "fecCodewordLength": 16,
  "modulation": "qpsk",
 "preamble": "qpsk0",
 "preambleLength": 36,
  "scrambler": true,
  "scramblerSeed": 338
},
"shortData": {
 "fecCodewordLength": 6,
 "fecErrorCorrection": 3,
  "lastCodewardShortened": true,
  "maxBurstSize": 2,
  "modulation": "qam16",
 "scrambler": true
},
```

```
"ugs": {
        "channelType": "atdma",
        "fecCodewordLength": 232,
        "fecErrorCorrection": 9,
        "lastCodewardShortened": true,
        "modulation": "qam64",
        "preamble": "qpsk1",
        "preambleLength": 64,
        "scrambler": true,
        "scramblerSeed": 338
      }
    },
    "idInSg": 221
 }
],
"ofdmDs": [
 {
    "cyclicPrefix": 256,
   "idInSg": 158,
    "interleaverDepth": 16,
    "pilotScaling": 48,
    "plc": 93000000,
    "profileControl": "QAM256",
    "profileNcp": "QAM16",
    "rollOff": 192,
    "startFrequency": 837000000,
    "subcarrierSpacing": "25KHZ",
    "width": 192000000
 }
],
"privacy": {
 "AcceptSelfSignCert": true,
 "BpiPlusPolicy": "capable-enforcement",
 "DsxSupport": true,
 "EaePolicy": "disable-enforcement",
 "Kek": {
   "GraceTime": 300,
    "LifeTime": 86400
 },
  "Tek": {
    "GraceTime": 300,
    "LifeTime": 1800
 }
},
"punt": {
 "icpiPerCausePuntCfgList": null
},
"rpdCfg": [
 {
   "entries": {
      "dsPort": [
        {
          "adminState": "Up",
          "basePower": 21,
          "channel": [
            Ο,
            1,
            2,
            З,
            4,
            5,
            6,
```

9,

```
10,
            11,
            12,
            13,
            14,
            15,
            16,
            17,
            18,
            19,
            20,
            21,
            22,
            23,
            24,
            25,
            26,
            27,
            28,
            29,
            30,
            31,
            158
          ],
          "ofdmFreqExclBand": null
        }
      ],
      "fiberNode": [
        {
          "dsPort": 0,
          "usPort": 0
        },
        {
          "dsPort": 0,
          "id": 1,
          "usPort": 1
        }
      ],
      "usPort": [
        {
          "channel": [
            Ο,
            1
          ],
          "ofdmaFreqExclBand": null,
          "ofdmaFreqUnusedBand": null
        },
        {
          "channel": [
            2,
            3
          ],
          "ofdmaFreqExclBand": null,
          "ofdmaFreqUnusedBand": null,
          "portId": 1
        }
     ]
    },
    "rpdIp": "3.2.0.2",
    "rpdMac": "00:00:20:11:11:00"
"rpdPtpCfg": {
```

} ],

```
"domain": 44,
 "dtiMode": "SlaveDtiMode",
 "priority1": 128,
 "priority2": 255,
 "ptpClkProfileId": "00:00:00:00:00:00",
  "ptpPortCfg": [
    {
      "adminState": "Up",
      "anncReceiptTimeout": 11,
      "cos": 6,
      "dscp": 47,
      "enetPortIndex": 1,
      "gateway": "3.208.1.2",
      "localPriority": 128,
      "logDelayReqInterval": -4,
      "logSyncInterval": -4,
      "masterAddr": "3.158.185.51",
      "masterAdminState": "Up",
      "ptpPortIndex": 22,
      "unicastDuration": 300
    }
 ]
},
"sgName": "SG0",
"us": [
 {
    "adminState": "Up",
    "attributeMask": 2684354560,
    "channelWidth": 6400000,
    "docsisMode": "atdma",
    "equalizationCoeffEnable": true,
    "frequency": 11400000,
    "idInSg": 0,
    "ingressNoiseCancelEnable": true,
    "modulation": 221,
    "powerLevel": 0,
   "slotSize": 1
 },
  {
    "adminState": "Up",
    "attributeMask": 2684354560,
    "channelWidth": 6400000,
    "docsisMode": "atdma",
    "equalizationCoeffEnable": true,
    "frequency": 17800000,
    "idInSg": 1,
    "ingressNoiseCancelEnable": true,
    "modulation": 221,
    "powerLevel": 0,
    "slotSize": 1
  },
  {
    "adminState": "Up",
    "attributeMask": 2684354560,
    "channelWidth": 6400000,
    "docsisMode": "atdma",
    "equalizationCoeffEnable": true,
    "frequency": 24200000,
    "idInSg": 2,
    "ingressNoiseCancelEnable": true,
    "modulation": 221,
    "powerLevel": 0,
    "slotSize": 1
```

```
},
```

```
{
    "adminState": "Up",
    "attributeMask": 2684354560,
    "channelWidth": 6400000,
    "docsisMode": "atdma",
    "equalizationCoeffEnable": true,
    "frequency": 30600000,
    "idInSg": 3,
    "ingressNoiseCancelEnable": true,
    "modulation": 221,
    "powerLevel": 0,
    "slotSize": 1
  }
],
"usmtu": 2200
```

**Step 7** Click Add Template and choose L3 Template as the template type.

- **Step 8** Provide an appropriate template Name and Description. Click Next.
- **Step 9** Choose to ignore the DHCP profile. Click **NEXT**.
- **Step 10** Provide the L3 related configuration updates. Click **SAVE**.

For example:

}

```
{
 "dhcp": {
    "arpGlean": true,
    "arpProxy": true,
    "dhcpIfname": "cnr",
    "dhcpServers": [
      "20.11.0.52"
    1,
    "ipv6Lq": true,
    "mobilityScopes": [
      "10.1.1.1/24",
      "2001::a/88"
    ],
    "ndProxy": true,
   "relayModeV4": 0,
    "relayModeV6": 0,
    "v4Nets": [
     "208.1.0.2/24"
    1,
    "v6Nets": [
      "2001:100:208:1::1/64"
    ]
  },
  "spRouterName": "ccmts8-sp-router",
  "savList": {
   "prefixes": null
 },
  "sgGWMac": "20:19:03:13:19:43",
  "sgPeerIpv4": "208.208.208.1/24",
                                                <----IP in SP Router. SG Peer IP and BGP Peer IP
is same
  "sgPeerIpv6": "2001:208:208:208::1/64"
}
```

- **Step 11** Click the Cisco Operations Hub main menu button.
- **Step 12** Choose **cnBR Manager** > **Remote PHY Device Management** to open the **RPD Overview** page.
- **Step 13** Execute **RPD** Add auto-mop to add RPD one by one.

- a) Click Add RPD. Add the RPDs, one by one.
- b) Set the target by providing all RPD related information.
- c) Ensure that all Pre-RPD-Add Checklist conditions are ticked. Check the Please confirm RPD has been connected physically and start RPD config adding checkbox.
- d) Click Next Step.

Wait for the RPD Add progress wizard to complete.

e) To save time, you can alternatively choose to add another RPD during the Post-check Progress.

**Step 14** Add consecutive RPDs to Cisco cnBR.

## **View RPD and Modem Status**

You can view the RPD and modem status using Grafana.

To check the status of RPDs and CMs, complete the following step:

- **Step 1** From the Cisco Operations Hub, click the Cisco Operations Hub main menu button.
- **Step 2** Choose **cnBR Manager** > **Metrics & Dashboards** to open the **Metrics** home page.
- Step 3 Click Home on the top left of the Metrics home page to bring up the dashboard search box.
- **Step 4** Search for cnBR Cluster by typing **cnBR Cluster** in the **Search dashboards by name** field.

Figure 6: RPD and Modem Status Dashboard

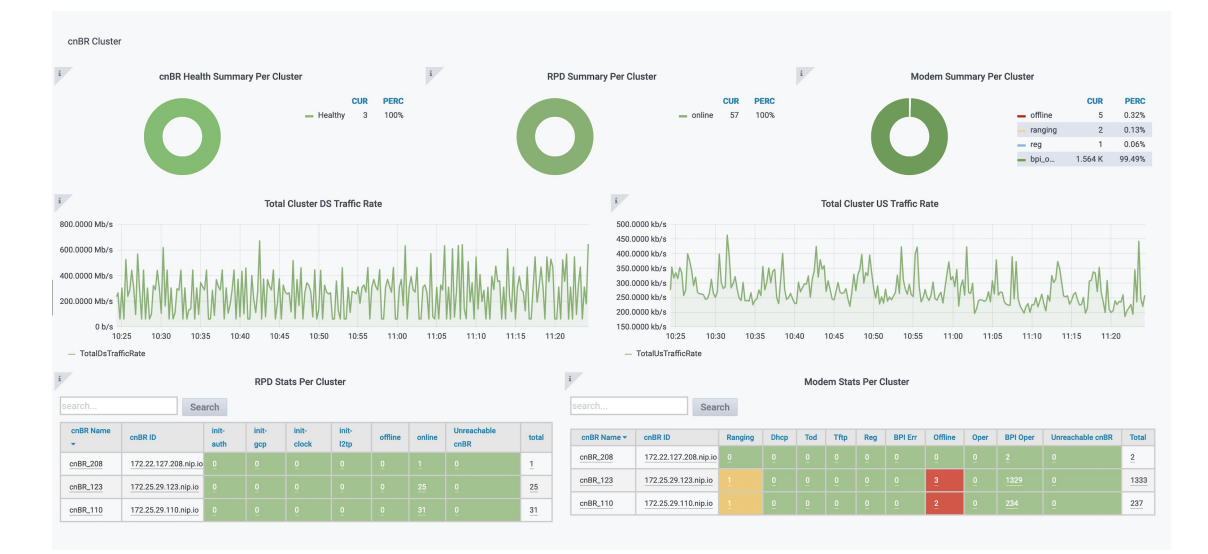

# **Cisco cnBR Service Resiliency**

The Cisco cnBR supports service resiliency that tolerates software and hardware failures. It can dynamically balance DOCSIS service workloads among the micro service instances and DOCSIS nodes in the Cisco cnBR cluster. When a single micro service instance or node fails, to minimize service interruption, the system reassigns the affected workloads to suitable resources automatically.

## **Node Failure Recovery**

| Feature Name                               | Release<br>Information | Feature Description                                                                                                    |
|--------------------------------------------|------------------------|----------------------------------------------------------------------------------------------------|
| Resiliency Support on<br>Expansion Servers | Cisco cnBR 21.1        | This feature supports service resiliency on two expansion<br>servers. Thus, all five servers, that is three core servers and<br>two expansion servers, are covered by service resiliency<br>functionality. With this feature enabled, less DOCSIS services<br>are affected in case of node failure. |

In Cisco cnBR, all micro service instances, which provide DOCSIS services, are organized into a global resource pool. The system manages this resource pool and assigns workloads to micro service instances. When you add a new RPD into the cluster, the system chooses a proper node and assigns the newly increased workloads to the micro service instances running on the chosen node. In the following example, the system assigns the workloads of multiple RPDs to multiple nodes evenly.

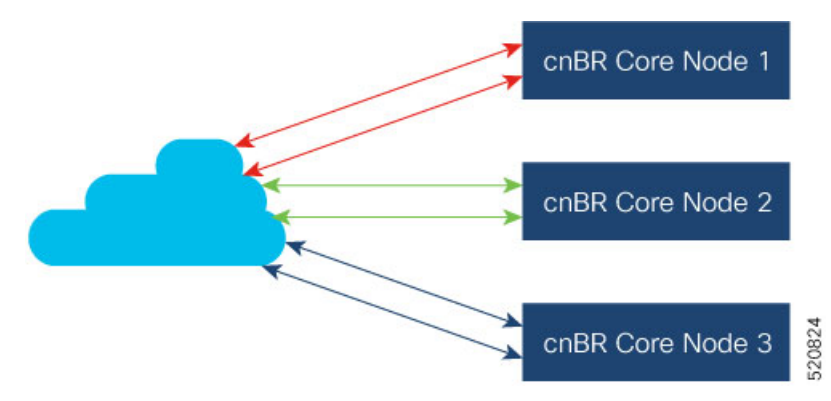

When a node fails, the system moves the workloads from the failed node to healthy nodes that have sufficient capacity to accept more workloads.

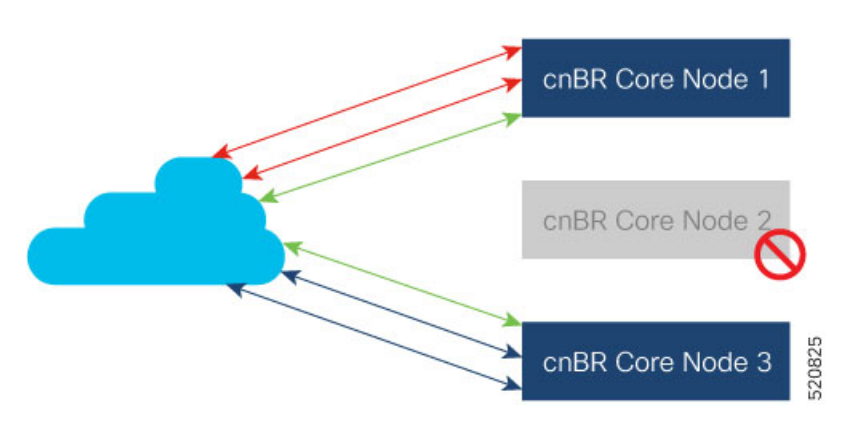

Therefore, the healthy nodes in the cluster take over the workloads from the failed node. After the failed node recovers, it returns to the resource pool and the system can assign new workloads to it. If the available capacity on the healthy node is not enough, the system moves as many workloads as possible until all resources are exhausted. The remaining workloads stay on the failed node; they are recovered after the node is recovered.

### **Node Failure Recovery with Expansion Servers**

Cisco cnBR supports node failure recovery with the deployment of expansion servers. All service instances, which provide DOCSIS services, including service instances running on expansion servers, are treated in the same way. This allows for ease of scale without loss of node resiliency functionality.

## **Software Failure Recovery**

In addition to node resiliency, the containerized micro services are inherently tolerant to service software failures. If a micro service instance fails, it can restart itself quickly without interrupting the overall service.

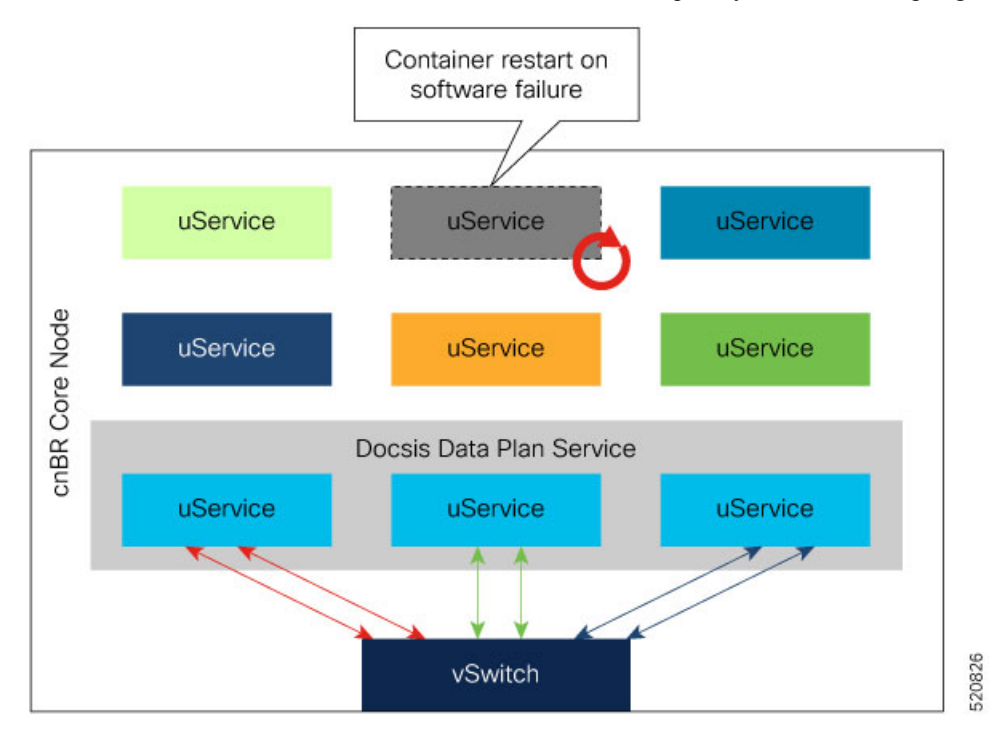

Container restart may take a few seconds; it is good enough for control plane and management services. When a container in critical services such as data plane fails to minimize the traffic interruption time, the system redirects DOCSIS traffic to other instances with free service group capacity within the same node.

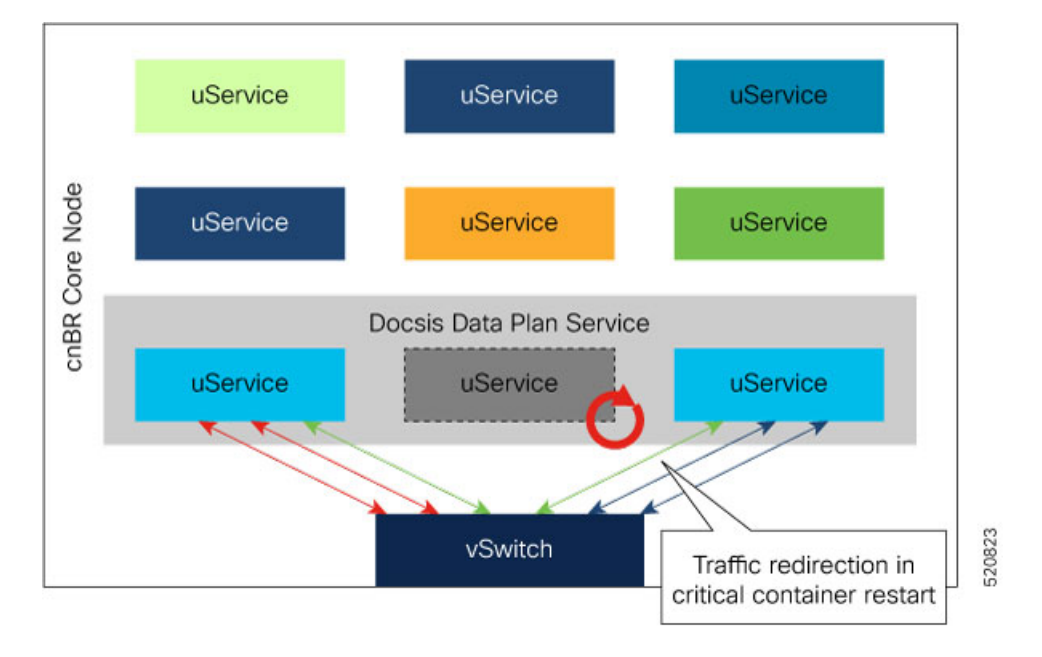

## **Configure Service Resiliency**

Service resiliency is always enabled in Cisco cnBR cluster.

The system constantly monitors the resource (nodes and service instances) status. When there is a failure, the system automatically triggers workload reassignment. This process is transparent to the subscribers.

Workload in Cisco cnBR is measured in the unit of service group. Service groups are load balanced across DOCSIS nodes when you add them into a Cisco cnBR cluster. Make sure that there are enough capacities reserved in a Cisco cnBR cluster for resiliency.

In 20.2 release, each DOCSIS node can support up to 20 service groups. In order to tolerate one node failure without service interruption, we recommend that you do not provision more than 40 service groups for a three DOCSIS node Cisco cnBR cluster. Then, when a single DOCSIS node fails, there are enough capacities reserved for service resiliency.

## **Monitor and Troubleshoot**

In cnBR HA Overview dashboard, you can check the overall High Availability (HA) state of the cluster.

| cnBR Name cnBR_12 | 3 ~ <b>CNBR ID</b> 172.25.29.12 | 23.nip.io ~                  |        |                 |                     |
|-------------------|---------------------------------|------------------------------|--------|-----------------|---------------------|
| i                 | SG Switchovers                  | i                            |        | Alerts          |                     |
|                   | 13                              | Success<br>12<br>Failed<br>1 |        |                 | Alerts<br>1         |
| search            | Search                          | cnBR Applica                 | ations |                 |                     |
| cnBR Name -       | cnBR ID                         | Service Name                 | State  | Pod Ready Count | Pod Not Ready Count |
| cnBR_123          | 172.25.29.123.nip.io            | cmts-app-dsg                 | UP     | 3               | 0                   |
|                   | •                               |                              |        |                 | ·                   |

The SG Switchovers chart displays the total DOCSIS service switchover event count in the Cisco cnBR cluster. The counters increase when new service switchover occurs. In this chart:

- Success: The service switchover is complete without any issues.
- Failed: Some or all of the services failed to move workload during the service switchover. If this counter increases, click the number to check the error in the Service Group Switchover History dashboard.

Cisco cnBR Applications table lists the HA state of all the Cisco cnBR application services.

If a new switchover event occurred, access the Service Group Resiliency History dashboard to review detailed information for troubleshooting.

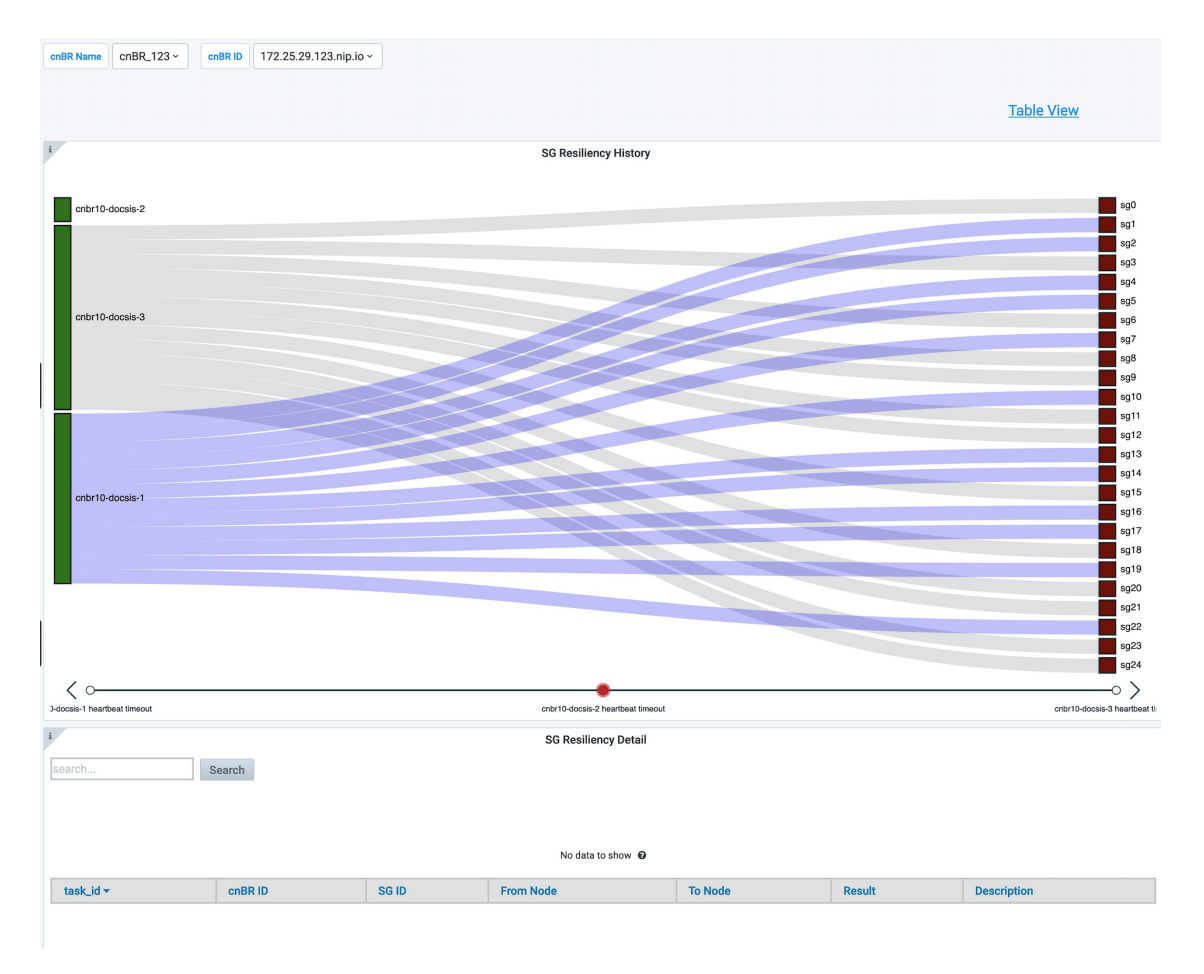

The SG Resiliency History diagram visualizes all historical DOCSIS service switchovers and SG mapping changes.

Click an event in the timeline to display the event details in the SG Resiliency Detail panel.

# **Cisco cnBR Link Redundancy**

### **Table 9: Feature History**

| Feature Name               | Release Information | Feature Description                                                                                                    |
|----------------------------|---------------------|----------------------------------------------------------------------------------------------------|
| Cisco cnBR link redundancy | Cisco cnBR 20.3     | Link redundancy protects the<br>connection between a Cisco cnBR<br>and a Service Provider (SP) router.<br>When you connect a Cisco cnBR<br>to an SP router (or uplink switch)<br>using a 40G interface, a single link<br>failure causes the whole service to<br>fail. With this feature, you can<br>enable another 40G interface to<br>provide link redundancy. |

Link redundancy protects the connection between a Cisco cnBR and a Service Provider (SP) router. When you connect a Cisco cnBR to an SP router (or uplink switch) using a 40G interface, a single link failure causes the whole service to fail. With this feature, you can enable another 40G interface to provide link-redundancy.

Link redundancy is based on the Link Aggregation Control Protocol (LACP). LACP is an 802.3ad standard. The vSwitch/Vector Packet Processor (VPP) in the Cisco cnBR provides the LACP function. The VPP has the bond interface to support link-redundancy. Bonding combines or joins two or more network interfaces together into a single logical interface. The Cisco cnBR forwards traffic over all available network interfaces of the aggregated link. Therefore, traffic can flow on the available links if one of the links within an aggregated link fails.

The following figure shows an example of a link redundancy setup between a Cisco cnBR and an SP router (or uplink switch)

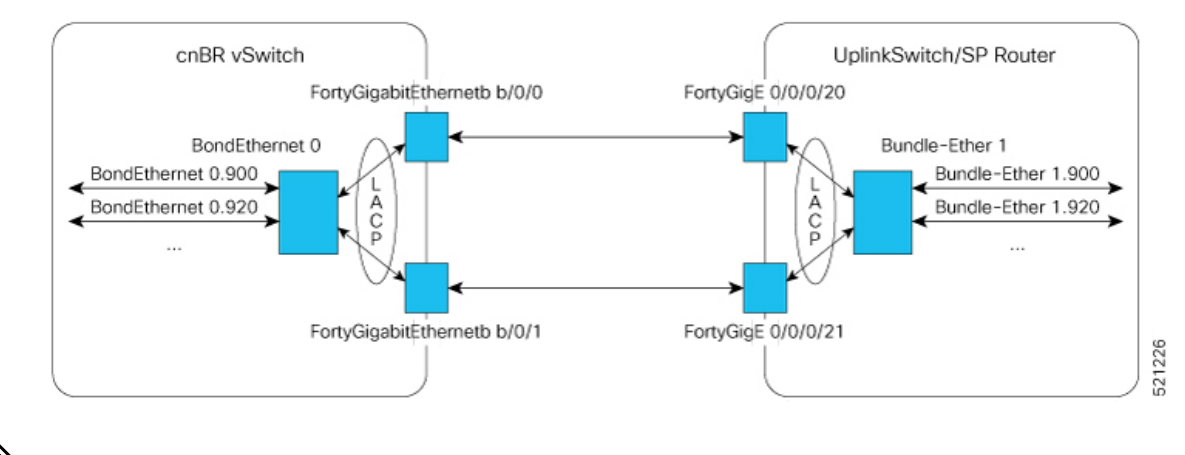

#### Figure 7: Link Redundancy Wiring Topology in VLAN Mode

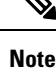

- "bundle-ether" on router, "port-channel" on switch, and "bond-ethernet" are all terms to describe the bundling of two or more ports to form one logical Ethernet link.
- Create all subinterfaces on the bond interface.
- On the Cisco cnBR, an LACP bonding group supports a maximum of 2 members. The two members must come from the same Ethernet network-adapter card. The officially supported adapter card is Intel X710 dual-port 40G QSPF+ NIC. The Cisco product ID for this adapter card is UCSC-PCIE-ID40GF.

## **Configure Link Redundancy**

On Cisco cnBR, use Day0 and Day1 configuration to enable link-redundancy.

### **Day0 Configuration**

Add a second PCI device in the Day0 deployment configuration. You can configure the "pci\_device" parameter as one or more PCI device entries.

See Deployment Example Configurations, on page 18 for sample configurations.

### **Day1 Configuration**

Use the Dayl deployment configuration to configure the bond interface.

Use the following five parameters to configure the bond interface for link-redundancy.

- cnbr-wan-ifname
- cnbr-wan-bonded-interface1
- cnbr-wan-bonded-interface2
- cnbr-wan-bond-mode
- cnbr-wan-bond-loadbalance

These parameters are under the **wiring > overlay-info > vlan-info/vxlan-info.** "cnbr-wan-ifname" is a mandatory parameter in the wiring overlay configuration. The four bond-parameters are optional. To configure link-redundancy, define the "cnbr-wan-ifname" as "BondEthernet0" and configure the four bond-parameters. The following example shows a typical configuration:

```
wiring:
...
vlan :
    cnbr-wan-ifname: "BondEthernet0"
    cnbr-wan-bonded-interface1: "FortyGigabitEthernetb/0/0"
    cnbr-wan-bonded-interface2: "FortyGigabitEthernetb/0/1"
    cnbr-wan-bond-mode: "lacp"
    cnbr-wan-bond-loadbalance: "L2"
    overlay-cin-vlan: 920
    overlay-l2vpn-mpls-vlan: 2003
    overlay-l2vpn-vlan-vlan: 2202
    overlay-wan-vlan: 900
mtu : "2450"
```

## **Cisco cnBR Configuration**

To add the bond interface, Use the cnBR Manager to configure the wiring.

- **Step 1** From the Cisco Operations Hub, click the Cisco Operations Hub main menu button.
- Step 2 Choose cnBR Manager > Core Management to open the cnBR Clusters page.
- **Step 3** Choose the target Cisco cnBR Cluster.
- **Step 4** Choose Wiring from the drop-down list.

| isco Operation   | s Hub cnBR Manager - Core Management                       | 0                                     |
|------------------|------------------------------------------------------------|---------------------------------------|
| MANAGEMENT       | cnBR Cluster Configuration                                 |                                       |
| Overview         |                                                            |                                       |
| cnBR Core        | 172.25.29.110.nip.io                                       |                                       |
| rt & Export cnBR |                                                            |                                       |
| Worker Node      | Wiring                                                     | · · · · · · · · · · · · · · · · · · · |
| ade cnBR         |                                                            |                                       |
|                  | · 구· 국화 文· 이 · · · · · · · · · · · · · · · · ·             |                                       |
|                  | object P G-Into P                                          |                                       |
|                  | cluster-type   MULNODES @                                  |                                       |
|                  | ▶ 13-info (19)                                             |                                       |
|                  | 🗄 🗄 mtu : 2450                                             |                                       |
|                  | 🗄 🗆 number-of-docsis-node : 3                              |                                       |
|                  | v overlay-info {2}                                         |                                       |
|                  | overlay-type : vlan                                        |                                       |
|                  | Vian-timo (11)                                             |                                       |
|                  |                                                            |                                       |
|                  | cnbr-wan-bonded-interface1 : FortyGigabitEthernetb/0/0     |                                       |
|                  | 🗄 🗄 cnbr-wan-bonded-interface2 : FortyGigabitEthernetb/0/1 |                                       |
|                  | 🗄 🗇 cnbr-wan-ifname: BondEthernet8                         |                                       |
|                  | i overlay-cin-vlan: 1034                                   |                                       |
|                  | overlay-l2vpn-mpls-vlan: 1194                              |                                       |
|                  |                                                            |                                       |
|                  | secondary-overlav-lzvn-mpls-vlan : 1196                    |                                       |
|                  | secondary-overlay-l2vpn-vlan-vlan : 1195                   |                                       |
|                  |                                                            |                                       |
|                  | SAVE                                                       |                                       |
|                  | Configuration Example                                      | -                                     |
|                  |                                                            |                                       |
|                  |                                                            |                                       |
|                  | "wiring": {                                                |                                       |

**Step 5** Update the configuration and click **SAVE**.

# **Cisco cnBR SP Router Redundancy**

### Table 10: Feature History

| Feature Name                       | Release<br>Information | Feature Description                                                                                                    |
|------------------------------------|------------------------|----------------------------------------------------------------------------------------------------|
| Cisco cnBR SP Router<br>Redundancy | Cisco cnBR 20.4        | Enables the Cisco cnBR to set up redundant connections<br>to different SP routers. This redundancy ensures that a<br>single link or SP router failure does not disrupt traffic flow<br>for the CIN and WAN networks. |

Cisco cnBR bridges its internal network to the WAN and CIN networks. This bridging uses various data channels running through the provider network via the SP router. To enable high availability, the Cisco cnBR can set up redundant connections to different SP routers. This redundancy ensures that a single link or SP router failure does not disrupt the network traffic flow for the CIN and WAN networks.

You can configure redundant SP routers that the Cisco cnBR connects to, to operate in active/active or active/standby mode.

The following figure shows an example of SP router redundancy setup:

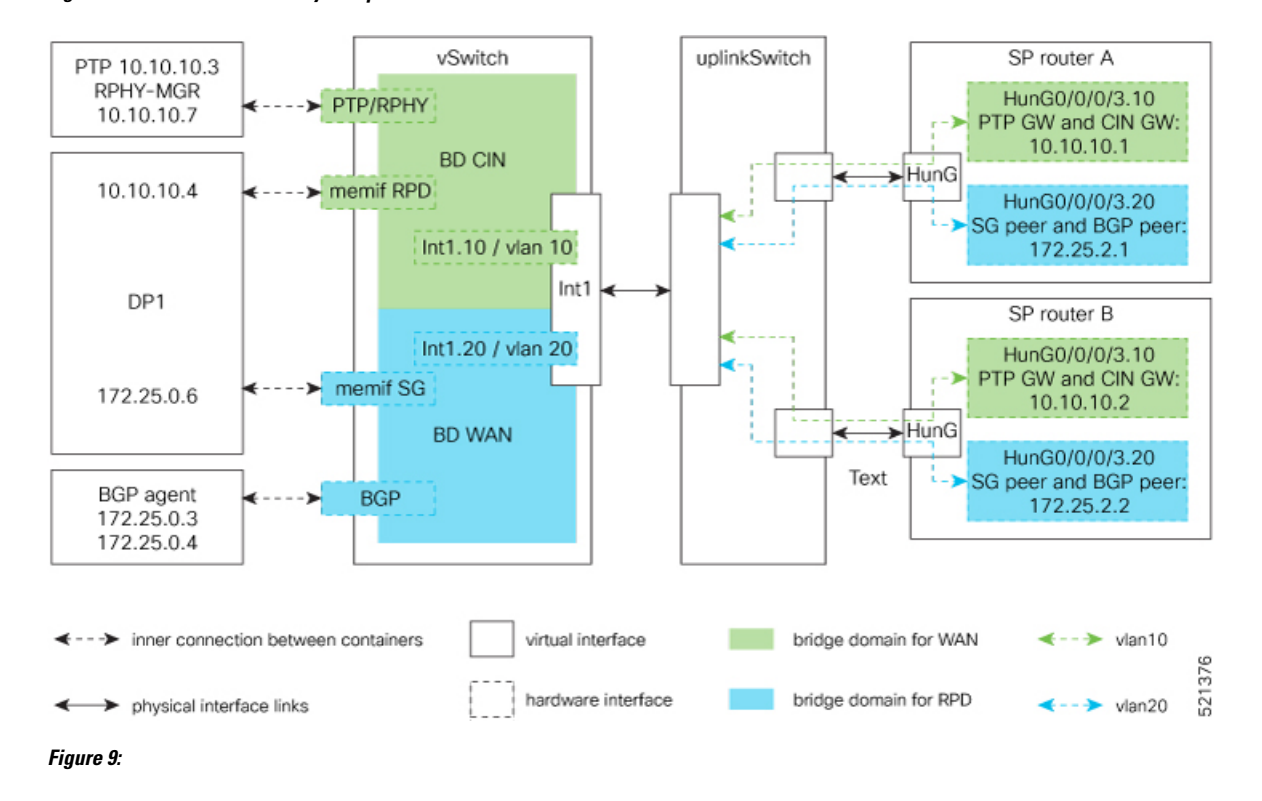

#### Figure 8: SP Router Redundancy Setup

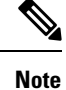

In VLAN mode, SP router A and SP router B are in the same VLAN. In the vlan10 for CIN and vlan20 for WAN in the preceding figure.

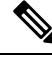

Note

Connect each UCS server to an uplink switch.

## **Configure SP Router Redundancy**

The BGP agent and SP Router redundancy mode configurations are necessary to enable SP Router redundancy. The following configuration examples show sample BGP agent, SP Router redundancy configurations. Typically, these configurations are part of the Day1 operation.

### **BGP Agent Configuration**

For bgpagent neighbors, configure BGP peers of both SP routers. The following example shows a typical configuration:

```
bgpagent:
asn: 65001
max_hops: 1
restart-time: 120
stale-path-time: 360
neighbors:
```

```
- {'address': '172.25.200.1', 'asn':65000}
- {'address': '2001:DB8:200:200:200::1', 'asn':65000}
- {'address': '172.25.200.254', 'asn':65000}
- {'address': '2001:DB8:200:200:200::254', 'asn':65000}
```

#### **SP Router Redundancy Configuration**

The following example shows a typical configuration. "spr" in the following configuration refers to SP router.

```
spr:
sp-router-redundancy-mode : "active-active"
sp-routers :
    - {'bgp-peer' :'172.25.200.1', "sg-peer": "172.25.200.1", "router-id": "10.1.1.1",
"cin-gateway": "10.40.14.3", "ptp-gateway": "10.40.14.3"}
    - {'bgp-peer' :'2001:DB8:200:200:200:1', "sg-peer": "2001:DB8:200:200:200:1', "router-id":
    "10.1.1.1", "cin-gateway": "2001:DB8:10:40:14::3", "ptp-gateway": "2001:DB8:10:40:14::3"}
    - {'bgp-peer' :'172.25.200.254', "sg-peer": "172.25.200.254", "router-id": "20.2.2.2",
"cin-gateway": "10.40.14.254", "ptp-gateway": "10.40.14.254"}
    - {'bgp-peer' :'2001:DB8:200:200:200::254', "sg-peer": "2001:DB8:200:200:200::254",
"router-id": "20.2.2.2", "cin-gateway": "2001:DB8:10:40:14::254", "ptp-gateway":
"2001:DB8:10:40:14::254"}
```

To configure SP router redundancy for l2vpn, define the "secondary-overlay-l2vpn-vlan-vlan" and "secondary-overlay-l2vpn-mpls-vlan" for the second SP router. The following example shows a typical configuration:

```
wiring :
    .
    .
    .
    .
    vlan :
        cnbr-wan-ifname: "FortyGigabitEthernetb/0/0"
        overlay-wan-vlan: 20
        overlay-cin-vlan: 10
        overlay-l2vpn-vlan-vlan: 202
        overlay-l2vpn-mpls-vlan: 203
        secondary-overlay-l2vpn-vlan-vlan: 204
        secondary-overlay-l2vpn-mpls-vlan: 205
```

### Configure Cisco cnBR SP Router Redundancy Using cnBR Manager

Use the cnBR Manager to configure the bgpagent, spr, and wiring.

- **Step 1** Log in to the Cisco Operations Hub.
- **Step 2** From the Cisco Operations Hub main menu, choose **cnBR Manager** > **Core Management**.
- **Step 3** Select the target cnBR Cluster.
- **Step 4** Select **BGP Agent** from the drop-down list.
- **Step 5** Update the configuration and click **SAVE**.
- **Step 6** Select **SP Router** from the drop-down list.
- **Step 7** Update the configuration and click **SAVE**.
- **Step 8** Select **Wiring** from the drop-down list.
- **Step 9** Update the configuration and click **SAVE**.

# **Smart Licensing**

### **Table 11: Feature History**

| Feature Name       | Release<br>Information | Feature Description                                                                                                    |
|--------------------|------------------------|----------------------------------------------------------------------------------------------------|
| Smart<br>Licensing | Cisco cnBR 21.1        | The Smart Licensing feature is a standardized licensing platform that<br>simplifies the Cisco software experience. Cisco Smart Licensing is a<br>new, flexible way of licensing to buy, deploy, track, and renew Cisco<br>software. With Smart Licensing, you can configure, activate, and<br>register your device. Smart Licensing establishes a pool of software<br>licenses or entitlements that are used across your entire enterprise in a<br>flexible and automated manner. |

Cisco Smart Licensing is a new, flexible way of licensing to buy, deploy, track, and renew Cisco software. With Smart Licensing, you can configure, activate, and register your device. Smart Licensing establishes a pool of software licenses or entitlements that are used across your entire enterprise in a flexible and automated manner.

The following topics provides an overview of the Cisco Smart Licensing client feature. You can also go through the several utilities and processes that are required to complete the registration and authorization.

## **Prerequisites for Smart Licensing**

To enable Smart Licensing on Cisco cnBR, ensure that you have the following components in place:

- Access to Cisco Smart Software Manager (CSSM)
- Smart Account (SA) and Virtual Account (VA). Go through the Create a Smart Account step.
- Smart Agent running on the device (cnBR)
- Smart Call Home (Optional)
- Smart Software Satellite (Optional)

## **Smart Licensing Deployment Models**

You have choice of four options that are available for deploying the Smart Licensing.

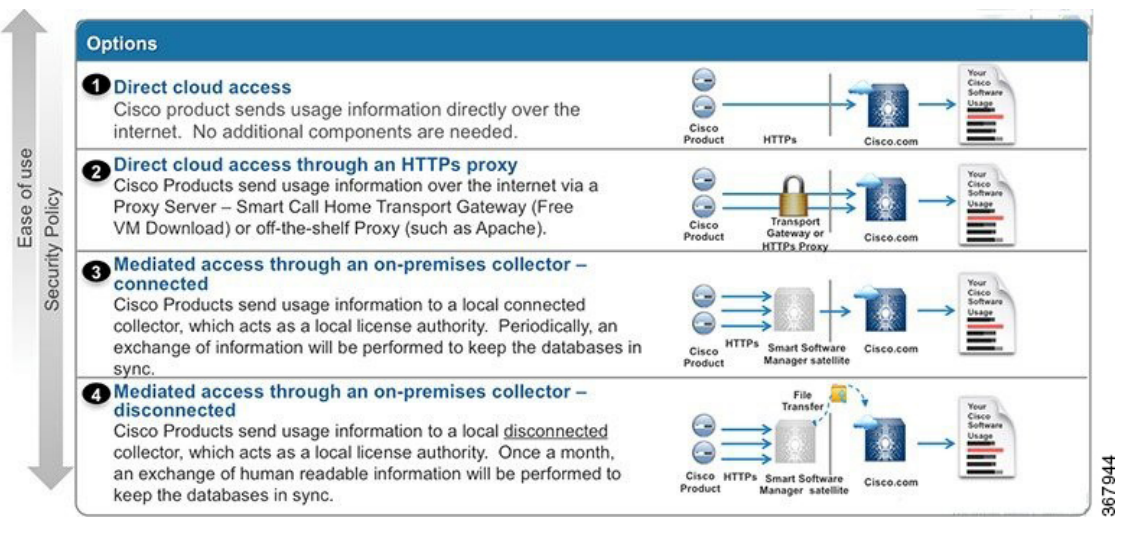

The deployment options are listed from the easiest, to the most secure one:

- 1. **Direct cloud access**: This deployment option allows you to transfer usage over the internet to the cloud server, directly from the devices to the cloud via HTTPs.
- 2. Direct cloud access through a HTTPs proxy: This option allows you to transfer files directly over the internet to the cloud server through a HTTPs proxy. You can either use the *Smart Call Home Transport Gateway* or use a HTTPs proxy such as Apache.
- **3.** Mediated access through an on-premises collector-connected: This deployment option uses the *Cisco Smart Software Satellite* as an internal collection device. The Cisco Smart Software Satellite is available at the customer end, and periodically transmits the information to the cloud using periodic network synchronization. In this deployment option, the only system or database transferring information to the cloud is the Satellite. You can thus control what is included in the collector database, which provides greater security.
- 4. Mediated access through an on-premises collector-disconnected: This is the most secure deployment option, and uses the *Cisco Smart Software Satellite*. The Cisco Smart Software Satellite only transfers the collected files using manual synchronization (at least once a month). In this option, the system is not directly connected to the cloud. An *air gap* exists between your network and the Cisco cloud.

## cnBR License Model

Cisco cnBR offers a three-tier license model that is based on the usage number of channels that are configured per Service Group (SG). You need at least one of these three licenses to run Cisco cnBR beyond the evaluation period of 90 days. You also need one basic SMI license to run the basic software infrastructure per cluster.

Cisco cnBR offers a three-tier license model:

- Essential: Essential is the lowest tier license which enables Cisco cnBR. Essential is used when the number of channels per Service Group is less than or equal to 48, and number of Service Groups with channels greater than 48 does not exceed 5% of total Service Groups.
- Advantage: Advantage is the middle tier license which enables Cisco cnBR. Advantage is used when the number of channels per Service Group is less than or equal to 80, and the number of Service Groups with channels greater than 80 does not exceed 5% of total Service Groups.

• Primier: Premier is the highest tier license which enables Cisco cnBR with no restrictions.

Every license has two entitlements. The entitlement types are the right-to-use (RTU) and Software Innovation Access (SIA). You must have an equal number of licenses in both RTU and SIA. Entitlements are configured automatically by Cisco cnBR as per the criteria show in the following table:

| Entitlement Type | Entitlement Name | Channels/SG(N) | Criteria                           | Licenses Required |
|------------------|------------------|----------------|------------------------------------|-------------------|
| Essential RTU    | CNBR_ESS_RTU     | N <= 48        | Less than 5% of SGs<br>have N < 80 | 1 per Subscriber  |
| Essential SIA    | CNBR_ESS_SIA     | N <= 48        | Less than 5% of SGs<br>have N < 80 | 1 per Subscriber  |
| Advantage RTU    | CNBR_ADV_RTU     | 48 < N <= 80   | Less than 5% of SGs<br>have N > 80 | 1 per Subscriber  |
| Advantage SIA    | CNBR_ADV_SIA     | 48 < N <= 80   | Less than 5% of SGs<br>have N > 80 | 1 per Subscriber  |
| Premier RTU      | CNBR_PRE_RTU     | N > 80         | More than 5% of<br>SGs have N > 80 | 1 per Subscriber  |
| Premier SIA      | CNBR_PRE_SIA     | N > 80         | More than 5% of<br>SGs have N > 80 | 1 per Subscriber  |
| Basic SMI RTU    | CNBR_SMI_BS_RTU  | NA             | 1 per Cluster                      | 1 per Cluster     |
| Basic SMI SIA    | CNBR_SMI_BS_SIA  | NA             | 1 per Cluster                      | 1 per Cluster     |

Table 12: Cisco cnBR Entitlements and Required Licenses

When you exceed the usage of lower tier licenses, Cisco Smart Software Manager (CSSM) tries to borrow and consume license from the higher tier to keep Cisco cnBR in compliance mode. Noncompliance is reported if there is no license available in the higher tiers.

Cisco cnBR license requirements are based on the usage of channels per Service Groups and the number of subscribers.

## **Configure Smart License**

Go through the following topics to configure the Smart License with Cisco cnBR.

### **Configure cnBR Entitlement**

Cisco cnBR entitlement is configured to Essential by default.

Cisco cnBR provides a config CLI to manually configure the entitlements. Use the following CLI:

```
Router# conf
Entering configuration mode terminal
Router# cmts-entitlements
Possible completions:
```

```
count Entitlement/Subscriber Count
name Entitlement Name
Router# cmts-entitlements name CNBR_
Possible completions:
   CNBR_ADVANTAGE cnBR Advantage, allows upto 80 channels per SG
   CNBR_ESSENTIAL cnBR Essential, allows upto 48 channels per SG
   CNBR_PREMIER cnBR Premier, allows unlimited channels per SG
   Router# cmts-entitlements name CNBR_ADVANTAGE count 54
```

## **Configure CSSM URL on Device**

You must configure Cisco Smart Software Manager (CSSM) URL on the device before configuring Smart Licensing.

Complete the following step to configure CSSM:

Run the following CLI

```
Router# conf
Entering configuration mode terminal
cmts(config)# license smart url <CSSM URL>
```

### **Enable Smart License**

Smart Licensing is enabled by default on Cisco cnBR.

Complete the following steps to get started with Smart Licensing:

- **Step 1** Ensure that the Prerequisites for Smart Licensing are met.
- **Step 2** Configure Call Home.
- **Step 3** Generate a New Token from CSSM, on page 71.
- **Step 4** Register a Device Using Token, on page 72.
- **Step 5** In case of Satellite deployments under call-home profile, remove the default destination CSSM production URL and configure the satellite destination URL.

# **Device Registration**

Go through the following topics to generate a token from the Cisco Smart Software Manager (CSSM) and register your device.

### **Generate a New Token from CSSM**

Tokens are generated to register a new product instance to the virtual account. Go through the following steps to generate a new token from the Cisco Smart Software Manager (CSSM).

**Step 1** Log in to CSSM at https://software.cisco.com/. Ensure that you use a username and password that is provided by Cisco.

- Step 2 Click Inventory.
- **Step 3** Select your virtual account from the Virtual Account drop-down list.
- Step 4 Click General > New Token.

| sco Software (<br>mart S        | Central > Smart Softwore Lice | ware Licensing<br>ensing             |                   |                          |           | English [ Change ] | Lello,          | Smart Account Name<br>Feedback Support He |
|---------------------------------|-------------------------------|--------------------------------------|-------------------|--------------------------|-----------|--------------------|-----------------|-------------------------------------------|
| erts Inven                      | tory License Conv             | ersion Reports                       | Preferences       | Satellites Activity      |           |                    | Quest<br>Try ou | ions About Licensing?                     |
| irtual Acc                      | ount: Virtual Ac              | count 1 💌                            |                   |                          |           |                    | 28 Major        | 3 Minor Hide Alerts                       |
| General                         | Licenses F                    | Product Instances                    | Event Log         |                          |           |                    |                 |                                           |
| Virtual Acc                     | ount                          |                                      |                   |                          |           |                    |                 |                                           |
| Description                     | 1:                            | Account 1                            |                   |                          |           |                    |                 |                                           |
| Default Vir                     | tual Account:                 | No                                   |                   |                          |           |                    |                 |                                           |
| Product In:<br>The registration | stance Registration           | n Tokens<br>e used to register new ; | product instances | to this virtual account. |           |                    |                 |                                           |
| New Tok                         | en                            |                                      |                   |                          |           |                    |                 |                                           |
|                                 |                               | Expiration Date                      |                   | Description              | Export-Co | ntrolled           | Created By      | Actions                                   |
| Token                           |                               |                                      |                   |                          |           |                    |                 | Astions -                                 |
| Token<br>ZjgxNzdjYjc            | OWRhMC00M2I0L                 | Expired                              |                   | Token 1                  | Allowed   |                    | User 1          | Acuons +                                  |

- **Step 5** Create a registration token. Provide a token description. Specify the number of days that the token must be active.
- **Step 6** Switch the Export-Controlled functionality to *Allow* for the products registered with this token.
- **Step 7** Click **Create Token**. After the token is creation, click **Copy** to copy the newly created token.
- **Step 8** Register a Device Using Token, on page 72.

### **Register a Device Using Token**

Complete the following step to register the device using the token.

Run the following command to complete the Smart License configuration:

#license smart register idtoken

You must use the token value you have got from step Generate a New Token from CSSM, on page 71 for idtoken.

On successful registration, the device displays the *Registered* status and receives an identity certificate. The certificate is saved to your device, and is automatically used for all future communication with Cisco.

An error log is generated if the registration fails. Following is an example of a preregistered instance:

Registration:
```
Status: UNREGISTERED
 Export-Controlled Functionality: Not Allowed
License Authorization:
 Status: EVAL MODE
  Evaluation Period Remaining: 88 days, 3 hr, 54 min, 0 sec
 Last Communication Attempt: NONE
License Conversion:
Automatic Conversion Enabled: true
Status: NOT STARTED
Utility:
 Status: DISABLED
Transport:
 Type: CALLHOME
Evaluation Period:
 Evaluation Mode: In Use
 Evaluation Period Remaining: 88 days, 3 hr, 54 min, 0 sec
License Usage
_____
License Authorization Status: EVALUATION MODE
 Evaluation Period Remaining: 88 days, 3 hr, 54 min, 0 sec
 (CNBR SMI BS RTU)
 Description: <empty>
 Count: 1
 Version: 1.0
 Status: EVAL MODE
 Export status: NOT RESTRICTED
  Feature Name: <empty>
 Feature Description: <empty>
Product Information
_____
UDI: PID:CNBR, SN:IP4D62A-HRFCTOY
Agent Version
_____
Smart Agent for Licensing: 3.0.13
Following is an example of a registered instance:
Router# license smart register idtoken
NDxzyjm22UN94y29007zB1LT1hM2QtyTkxYINiZjQ9N946LTE24jM4Njk0%04VjUyNjF8eN166G1hcitWIHQ2R3IWWExRm2L0N4g2241SnZ4NZuVk15ZUpa%0AS1EKaz0%3D%0A
Message from confd-api-manager at 2021-03-25 03:02:38...
Entitlement change NotifyExportControlled / enforce mode Eval - for entitlement
```

regid.2021-03.com.cisco.CNBR\_SMI\_BS\_RTU,1.0\_cc2b8a7b-3a10-4acd-b252-eb849e7c2885 - requested count
1
Message from confd-api-manager at 2021-03-25 03:02:38...
Global license change NotifyExportControlled reason code Success - Successful.
Message from confd-api-manager at 2021-03-25 03:02:38...
Global license change NotifyRegisterSuccess reason code Success - Successful.

```
Router# show license all
```

```
confd-api-manager at 2021-03-25 03:02:48...
Entitlement change NotifyEnforcementMode / enforce mode InCompliance - for entitlement
regid.2021-03.com.cisco.CNBR_SMI_BS_RTU,1.0_cc2b8a7b-3a10-4acd-b252-eb849e7c2885 - requested count
1
```

Message from

[user/infra] cmts# show license all Message from confd-api-manager at 2021-03-25 03:02:48... Global license change NotifyAuthRenewSuccess reason code Success - Successful. Router# show license all Message from confd-api-manager at 2021-03-25 03:02:56... System is current running at 92.06 Router# show license all Smart Licensing Status \_\_\_\_\_ Smart Licensing is ENABLED Registration: Status: REGISTERED Smart Account: BU Production Test Virtual Account: CNBR-PROD-TEST Export-Controlled Functionality: Allowed Initial Registration: SUCCEEDED on Mar 25 03:02:38 2021 GMT Last Renewal Attempt: SUCCEEDED on Mar 25 03:02:38 2021 GMT Next Renewal Attempt: Sep 21 03:02:38 2021 GMT Registration Expires: Mar 25 02:57:47 2022 GMT License Authorization: Status: AUTHORIZED on Mar 25 03:02:45 2021 GMT Last Communication Attempt: SUCCEEDED on Mar 25 03:02:45 2021 GMT Next Communication Attempt: Apr 24 03:02:45 2021 GMT Communication Deadline: Jun 23 02:57:57 2021 GMT License Conversion: Automatic Conversion Enabled: true Status: NOT STARTED Utility: Status: DISABLED Transport: Type: CALLHOME Evaluation Period: Evaluation Mode: Not In Use Evaluation Period Remaining: 88 days, 3 hr, 46 min, 42 sec License Usage \_\_\_\_\_ License Authorization Status: AUTHORIZED as of Mar 25 03:02:45 2021 GMT CNBR - SMI - BASIC - RTU (CNBR SMI BS RTU) Description: Cloud Native Broadband Router - SMI - BASIC - RTU Count: 1 Version: 1.0 Status: AUTHORIZED Export status: NOT RESTRICTED Feature Name: <empty> Feature Description: <empty> Product Information \_\_\_\_\_ UDI: PID:CNBR, SN:IP4D62A-HRFCTOY Agent Version \_\_\_\_\_ Smart Agent for Licensing: 3.0.13

### **Deregister a Device**

To deregister a device, use the following CLI:

```
Router# license smart deregister
Router#
Message from confd-api-manager at 2021-03-25 03:20:27...
Entitlement change NotifyEnforcementMode / enforce mode Eval - for entitlement
regid.2021-03.com.cisco.CNBR SMI BS RTU,1.0 cc2b8a7b-3a10-4acd-b252-eb849e7c2885 - requested count
1
Message from confd-api-manager at 2021-03-25 03:20:27...
Global license change NotifyDeRegisterSuccess reason code Success - OK
Router# show license all
Smart Licensing Status
-------
Smart Licensing is ENABLED
Registration:
 Status: UNREGISTERED
 Export-Controlled Functionality: Not Allowed
License Authorization:
  Status: EVAL MODE
 Evaluation Period Remaining: 88 days, 3 hr, 46 min, 42 sec
 Last Communication Attempt: NONE
License Conversion:
Automatic Conversion Enabled: true
Status: NOT STARTED
Utility:
 Status: DISABLED
Transport:
 Type: CALLHOME
Evaluation Period:
 Evaluation Mode: In Use
 Evaluation Period Remaining: 88 days, 3 hr, 46 min, 42 sec
License Usage
_____
License Authorization Status: EVALUATION MODE
 Evaluation Period Remaining: 88 days, 3 hr, 46 min, 42 sec
CNBR - SMI - BASIC - RTU (CNBR SMI BS RTU)
 Description: Cloud Native Broadband Router - SMI - BASIC - RTU
  Count: 1
 Version: 1.0
  Status: EVAL MODE
 Export status: NOT RESTRICTED
 Feature Name: <empty>
 Feature Description: <empty>
Product Information
_____
UDI: PID:CNBR, SN:IP4D62A-HRFCTOY
Agent Version
```

```
smart Agent for Licensing: 3.0.13
```

# **License Reservation**

You can enable the License Reservation feature by using the following CLI:

```
Router# conf
Entering configuration mode terminal
Router(config) # license smart reservation
Router(config) # commit
Commit complete.
Router(config) # exit
Router#
Message from confd-api-manager at 2021-03-25 03:33:57...
Helm update is STARTING. Trigger for update is STARTUP.
Message from confd-api-manager at 2021-03-25 03:33:57...
System is current running at 93.64
Message from confd-api-manager at 2021-03-25 03:33:58...
Helm update is SUCCESS. Trigger for update is STARTUP.
Message from confd-api-manager at 2021-03-25 03:34:01...
System is current running at 93.65
Router# show license reservation
Smart Licensing is ENABLED
License Reservation is ENABLED
Router#
```

### **Specific License Reservation**

Specific License Reservation (SLR) is a Smart Licensing functionality that enables you to deploy a software license on a device without communicating usage information to Cisco. SLR allows you to reserve a license for your product instance from the Cisco Smart Software Manager (CSSM). This feature is used in secure networks.

To create an SLR, complete the following steps:

#### **Step 1** Generate the reservation request code on the device:

```
Router# license smart reservation request
reservation-request-code CB-ZCNBR:IP4D62A-HRFCTOY-BfCjVThKq-03
Router#
Message from confd-api-manager at 2021-03-25 03:44:13...
Global license change NotifyReservationInProgress reason code Success - Successful.
Router# show license reservation
Smart Licensing is ENABLED
License Reservation is ENABLED
RESERVATION IN PROGRESS
```

Request Code:CB-ZCNBR:IP4D62A-HRFCTOY-BfCjVThKq-03

- **Step 2** Log in to Cisco Smart Software Manager at https://software.cisco.com/. You must log into the portal using a username and password that is provided by Cisco.
- Step 3 Click Inventory.
- **Step 4** Select your virtual account from the Virtual Account drop-down list.
- **Step 5** Select SLR entitlement.
- Step 6 Click Licenses > License Reservation.
- **Step 7** Provide a token description. Specify the number of licenses to be reserved for every entitlement.
- **Step 8** Click **Create Token**. After the token is created, click **Copy** to copy the newly created token.
- **Step 9** Install the reservation key on the device to enable SLR as shown:

```
Router# license smart reservation install key "<key>"
Router#
Message from confd-api-manager at 2021-03-25 04:26:18...
Entitlement change NotifyExportControlled / enforce mode ReservedInCompliance - for entitlement
regid.2021-03.com.cisco.CNBR SMI BS RTU,1.0 cc2b8a7b-3a10-4acd-b252-eb849e7c2885 - requested count
1
Router#
Message from confd-api-manager at 2021-03-25 04:26:18...
Global license change NotifyReservationInstalled reason code Success - Successful.
Router#
Message from confd-api-manager at 2021-03-25 04:26:18...
Global license change NotifyExportControlled reason code Success - Successful.
Router#
Message from confd-api-manager at 2021-03-25 04:26:18...
Global license change NotifyRegisterSuccess reason code Success - Successful.
Router#
Message from confd-api-manager at 2021-03-25 04:26:18...
Global license change NotifyEnforcementMode reason code Success - Successful.
Router#
Message from confd-api-manager at 2021-03-25 04:26:55...
System is current running at 92.06
Router# show license reservation
Smart Licensing is ENABLED
License Reservation is ENABLED
Specified License Reservations:
 Status: SPECIFIC INSTALLED - SUCCEEDED on Thu Mar 25 04:26:17 GMT 2021
  Export-Controlled Functionality: Allowed
 Request Code: CB-ZCNBR:IP4D62A-HRFCTOY-BfCjVThKq-03
  Last Confirmation Code: 58aaf92a
   License Type: TERM
   Description: CNBR - SMI - BASIC - RTU
    Start Date: 2021-Mar-05 GMT
   End Date: 2021-Sep-01 GMT
    Count: 1
    Subscription ID:
Router# show license summary
Smart Licensing is ENABLED
License Reservation is ENABLED
Registration:
  Status: REGISTERED - SPECIFIC LICENSE RESERVATION
  Export-Controlled Functionality: Allowed
  Initial Registration: SUCCEEDED on Thu Mar 25 04:26:17 GMT 2021
```

```
Last Renewal Attempt: None

License Authorization:

Status: AUTHORIZED - RESERVED on Thu Mar 25 04:26:17 GMT 2021

Utility:

Status: DISABLED

Transport:

Type: CALLHOME

License Usage:

License = Entitlement Tag

Count Status
```

cc2b8a7b-3a10-4acd-b252-eb849e7c2885regid.2021-03.com.cisco.CNBR\_SMI\_BS\_RTU,1.0\_cc2b8a7b-3a10-4acd-b252-eb849e7c2885 1 ReservedInCompliance

## **Permanent License Reservation**

Permanent License Reservation (PLR) is a set of capabilities that are designed for highly secure environments. PLR restricts all communications with the outside environment. PLR enables all current and future entitlements on the Cisco cnBR device.

To create a PLR, complete the following steps:

```
Step 1 Generate the reservation request code on the device:
```

```
Router# license smart reservation request
reservation-request-code CB-ZCNBR:IP4D62A-HRFCTOY-BfCjVThKq-03
Router#
Message from confd-api-manager at 2021-03-25 03:44:13...
Global license change NotifyReservationInProgress reason code Success - Successful.
Router# show license reservation
Smart Licensing is ENABLED
License Reservation is ENABLED
RESERVATION IN PROGRESS
Request Code:CB-ZCNBR:IP4D62A-HRFCTOY-BfCjVThKq-03
Router#
```

- **Step 2** Log in to Cisco Smart Software Manager at https://software.cisco.com/. You must log into the portal using a username and password that is provided by Cisco.
- Step 3 Click Inventory.
- **Step 4** Select your virtual account from the Virtual Account drop-down list.
- Step 5 Click Licenses > License Reservation.
- **Step 6** Select PLR entitlement.
- **Step 7** Provide a token description. Specify the number of licenses to be reserved for every entitlement.
- **Step 8** Click **Create Token**. After the token is created, click **Copy** to copy the newly created token.

#### **Step 9** Install the reservation key on the device to enable PLR as shown. :

```
Router# show license reservation
Smart Licensing is ENABLED
License Reservation is ENABLED
Specified License Reservations:
 Status: UNIVERSAL INSTALLED - SUCCEEDED on Wed Mar 24 14:50:18 GMT 2021
 Export-Controlled Functionality: Allowed
 Request Code: CB-ZCNBR:TETB3CA-774T4BI-BfCjVThKq-C5
Router#
Router# show license summary
Smart Licensing is ENABLED
License Reservation is ENABLED
Registration:
 Status: REGISTERED - UNIVERSAL LICENSE RESERVATION
 Export-Controlled Functionality: Allowed
  Initial Registration: SUCCEEDED on Wed Mar 24 14:50:18 GMT 2021
  Last Renewal Attempt: None
License Authorization:
 Status: AUTHORIZED - RESERVED on Wed Mar 24 14:50:18 GMT 2021
Utility:
 Status: DISABLED
Transport:
 Type: CALLHOME
License Usage:
 License
                              Entitlement Tag
            Count
                         Status
```

regid.2021-03.com.cisco.CNBR\_SMI\_BS\_RTU,1.0\_cc2b8a7b-3a10-4acd-b252-eb849e7c2885 1
ReservedInCompliance

Router# show license all

Smart Licensing Status

Registration: Status: REGISTERED - UNIVERSAL LICENSE RESERVATION Export-Controlled Functionality: Allowed Initial Registration: SUCCEEDED on Wed Mar 24 14:50:18 GMT 2021 Last Renewal Attempt: None License Authorization: Status: AUTHORIZED - RESERVED on Wed Mar 24 14:50:18 GMT 2021

Utility: Status: DISABLED

Transport: Type: CALLHOME

Evaluation Period: Evaluation Mode: Not In Use Evaluation Period Remaining: 88 days, 15 hr, 56 min, 59 sec License Usage \_\_\_\_\_ License Authorization Status: Status: AUTHORIZED - RESERVED on Wed Mar 24 14:50:18 GMT 2021 Last Communication Attempt: SUCCEEDED on Mar 24 14:50:18 2021 GMT Next Communication Attempt: NONE Communication Deadline: NONE (CNBR SMI BS RTU) Description: <empty> Count: 1 Version: 1.0 Status: AUTHORIZED Export status: NOT RESTRICTED Feature Name: <empty> Feature Description: <empty> Product Information \_\_\_\_\_ UDI: PID:CNBR, SN:TETB3CA-774T4BI Agent Version \_\_\_\_\_ Smart Agent for Licensing: 3.0.13